### **Editorial**

Haben Sie auch genug von trockener Computer-Theorie, die ohnehin niemand versteht?

Dann sind die PC Praxis-Bücher genau das Richtige für Sie! Ein Buch randvoll mit praktischen Tips und Tricks für die tägliche Arbeit statt unverständlichem Kauderwelsch.

Und was steckt denn nun drin? Eine ganze Menge! Jedes PC Praxis-Buch widmet sich ausführlich einem besonderen Thema.

Aber egal ob Aufrüsten, Internet oder Software-Tuning, unsere Philosophie lautet: Praxis und sonst nichts. Alle Tips aus den Büchern können Sie sofort in sichtbare Ergebnisse umsetzten.

Die **PC Praxis-Rezepte** bieten Ihnen sofort einsetzbare Schnell-Lösungen, mit denen Sie das Beste aus Ihrem Rechner machen.

Viel Spaß mit Ihrem Computer wünscht Ihnen

Ihre DATA BECKER Redaktion

#### Wichtige Hinweise

Die in diesem Buch wiedergegebenen Verfahren und Programme werden ohne Rücksicht auf die Patentlage mitgeteilt. Sie sind für Amateur- und Lehrzwecke bestimmt.

Alle Informationen, technischen Angaben und Programme in diesem Buch wurden vom Autor mit größter Sorgfalt zusammengetragen. Der Verlag kann jedoch weder Garantie noch juristische Verantwortung oder irgendeine Haftung für Folgen, die auf fehlerhafte Angaben zurückgehen, übernehmen.

Wir weisen darauf hin, daß die im Buch verwendeten Soft- und Hardwarebezeichnungen und Markennamen der jeweiligen Firmen im allgemeinen warenzeichen-, marken- oder patentrechtlichem Schutz unterliegen.

| Copyright           | © 1999 by DATA BECKER GmbH & Co. KG<br>Merowingerstr. 30<br>40223 Düsseldorf                                                                                                    |
|---------------------|----------------------------------------------------------------------------------------------------|
|                     | 1. Auflage 1999 mp                                                                                                    |
| Lektorat            | Marc Schürmann                                                                                                    |
| Reihenkonzept       | Peter Meisner                                                                                                    |
| Schlußredaktion     | Sibylle Feldmann                                                                                                    |
| Umschlaggestaltung  | Inhouse-Agentur DATA BECKER                                                                                                    |
| Buchinnengestaltung | DTP-Studio Marl                                                                                                    |
|                     | Alle Rechte vorbehalten. Kein Teil dieses Buches darf<br>in irgendeiner Form (Druck, Fotokopie oder einem<br>anderen Verfahren) ohne schriftliche Genehmigung<br>der DATA BECKER GmbH & Co. KG reproduziert<br>oder unter Verwendung elektronischer Systeme<br>verarbeitet, vervielfältigt oder verbreitet werden. |

ISBN 3-8158-1408-1

# Praxisbuch Startklar mit Linux

## Willkommen bei Linux – Die Alternative stellt sich vor

| 1.1 | Linux – Ein Erfolgserlebnis für jeden PC                 | 11 |
|-----|----------------------------------------------------------|----|
| 1.2 | Das richtige Linux für jeden PC                          | 12 |
|     | Work in Progress: Das laufende Update der Distributionen | 13 |
|     | Red Hat 6.0 und SuSE 6.1: Das hat sich verändert         | 13 |
|     | Was Sie sonst noch brauchen                              | 15 |
|     | Welche Hardware wird von Linux unterstützt?              | 16 |

## **2** Den PC für die Installation vorbereiten: Platz schaffen für Linux 19

| 2.1 | Viele Wege führen zu Linux: Der ideale Start für Ihr System<br>Systeminfo: Konfiguration des PCs ermitteln<br>Linux kombinieren: Wer mit wem?<br>Drei Wege zur Linux-Installation                         |
|-----|----------------------------------------------------------------------------------------------------|
| 2.2 | Das Einmaleins der Partitionen – Platz auf der Platte schaffen<br>Dateisysteme und Partitionen: Ein paar Regeln für Linux<br>Vor 1.024 muß es sein: Linux-Partitionen ideal plaziert und<br>dimensioniert |
|     | Checkliste: So sind meine Platten organisiert                                                                                                    |
|     | Partitionieren mit Faisk<br>Partitionieren und Repartitionieren – Verkleinern von Partitionen<br>Wandeln zwischen den Welten: Bootmanager für Linux                                                       |
| 2.3 | Exkurs an die magische Grenze oder: Wo liegen die ersten<br>1 024 7vlinder?                                                                                                    |
|     | Zylinder, Köpfe und Sektoren: So arbeiten Festplatte, BIOS und<br>Controller zusammen                                                                                                    |
|     | Auch Linux muß diesen Grenzen gehorchen: Die Root-Partition<br>muß vor dem 1.024. Zylinder liegen                                                                                                    |
|     | So berechnen Sie Ihre 1.024er Grenze: Die ultimative<br>Zylinder-Formel                                                                                                    |
|     | ,<br>Zurückgerechnet: Linux-Blöcke in GByte umrechnen                                                                                                    |

### **Die Installation – Keine Scheu**

| 3.1 | Die Linux-Installation in der Schnellübersicht                  | 45 |
|-----|-----------------------------------------------------------------|----|
|     | Der optimale Fahrplan für die Red Hat- und SuSE-Installation –  |    |
|     | Kurzübersicht für Entschlossene                                 | 48 |
|     | Diskette oder CD: Das richtige Quellmedium zur Erstinstallation | 51 |

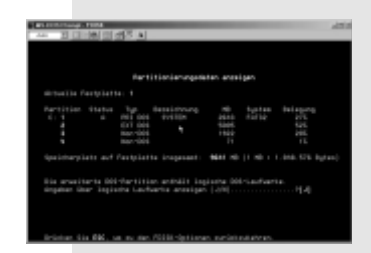

| work a                       | ahan Saa                                                            | da Febbe                                                                                                    | auspike des Fitzek-Frogram                                                                                                    | NIC                                                                                                    |
|------------------------------|---------------------------------------------------------------------|----------------------------------------------------------------------------------------------------|----------------------------------------------------------------------------------------------------|----------------------------------------------------------------------------------------------------|
| Alam 3<br>at runs<br>partiat | at boot<br>among a<br>alle der                                      | tim (a.g.<br>diane fro<br>annealth 2                                                                                     | problems with;<br>                                                                                                    |                                                                                                    |
| _                            |                                                                     | Provide State                                                                                                    | the second second                                                                                                    | _                                                                                                    |
|                              | - 22                                                                | 0.0478                                                                                                    | 5 Bottended                                                                                                    |                                                                                                    |
|                              |                                                                     | 10.07110.0                                                                                                    | V SALENDES                                                                                                    |                                                                                                    |
| 11.74                        | 1770                                                                | 1.000                                                                                                    | The second particular                                                                                                    |                                                                                                    |
| 876                          | 1220                                                                | 20040                                                                                                    | RE Line matter                                                                                                    |                                                                                                    |
|                              | work a<br>selicited<br>then 3<br>t runs<br>partite<br>anotab<br>fan | wich selver Son<br>adjunders for t<br>Khan 2024, and<br>it runs at boot<br>partitionering a<br>sectabelle der<br>Ren Ber | ench selver Son das Fehler<br>spinsberg för titta disk at<br>Men 2014, and eng namer<br>dramat at boot titte förgi<br>pertifikanden anflarer för<br>samstatelike de sampenikte<br>Ren 344 Bildets<br>200 MARCH | much alter Sie die Fehlerungspie des Fehle-Frogres<br>glinders dur Mits mit zu est to 1223,<br>dass 2021, auf angesser problems auf het<br>in reur and boot ties (a.g., 1.200<br>much historiege schuler Franz der Mit<br>mit historiege schuler Franz der Mit<br>mit historiege schuler Franz der Perträten<br>film Ter Mitsin Tau der Perträten<br>der Mitsin Stater (1996) auf der Perträten |

# Inhaltsverzeichnis

| ze (Megs): 500<br>owable?: []                                                                                                    | Type: Linux Swap<br>Linux Native<br>DOS 16-bit <32M<br>DOS 16-bit >=32M                                                                                                    |
|----------------------------------------------------------------------------------------------------|----------------------------------------------------------------------------------------------------|
| lowable Drives: [*] hda [] hdc                                                                                                    |                                                                                                    |
| ОК                                                                                                    | Abbrechen                                                                                                    |
|                                                                                                    |                                                                                                    |
|                                                                                                    |                                                                                                    |
|                                                                                                    |                                                                                                    |
|                                                                                                    |                                                                                                    |
|                                                                                                    |                                                                                                    |
|                                                                                                    |                                                                                                    |
| (NORLIST)                                                                                                    | H BT 10.4                                                                                                    |
| -(BURALITE<br>LILE BITT IG<br>I - skener Rank bivens for reg<br>I - Lick barren solt, ad wilder<br>- soltener solt, ad wilder<br>- soltener barren der Soltspartion<br>- sonder, milder Lick-Dereit ig<br>werden, milder Lick-Dereit ig                                                                                                    | H BS 13.0-<br>HT109120-<br>HT1101-1100-104-040-<br>HT1101-01-1004-04-040-<br>https://doi.org/<br>https://doi.org/<br>https://d                                                 |
| - (BURLING<br>b) denore these to initial BBT (G<br>b) denore these to initial BBT (G<br>b) denore these to initial BBT (G<br>to acidow these to initial BBT)<br>to acidow these to initial BBT<br>to acidow these to initial BBT<br>between the Carlo photometry by<br>New dwe Carlo photometry by<br>New dwe Carlo photometry                                                                                                    | H BS 13.0<br>F150810 http://www.science.org/<br>installow-rough weakbar-<br>kan suiveling was weakbar-<br>kan suiveling was weakbar-<br>han suiveling was weakbar-<br>han suiveling was weakbar-<br>han suiv                                                                                                    |
|                                                                                                    | N BE 13.5<br>Wildfall Devisionprim<br>Write at logi and and a<br>too collection water<br>too collection water<br>too collection water<br>too collection and to<br>Lines botten I                                                                                                    |
| INTERATO<br>Design of the second second second<br>to the second second second second second<br>second second second second second second<br>second second second second second second<br>second second second second second second second<br>second second s                                                                                                    | P BE LID.<br>H [2002]<br>H [2002]<br>H [20 |
| (NUNLATE<br>Nuthers Facts 34-113 BHF)<br>(1) bitts and 1, and without<br>address from the facts particular<br>set of the facts and the facts and the<br>set of the facts and the<br>set of the facts and the<br>facts and the facts and the<br>bitts and the facts and the<br>address facts and the facts and<br>address facts and the facts and<br>address facts and address facts and<br>address facts and address facts and<br>address facts and<br>address facts and<br>address | H BS 123-<br>H 156 With Sam Betrietenpeter<br>Setting at 1960 wangshar<br>Sam Darith Yangi angkhar<br>Sam Darith Yangi angkhar<br>Sam Darith Yangi<br>Disas Botten<br>I Jawa Botten<br>I J Barwai optimal                                                                                                    |
| - 1000 L111 000 101<br>- 1.112 batter mit av der det bester bei erster<br>1.112 batter mit 1.01 of either 1<br>1.015 ester mit 1.01 of either 1<br>1.015 ester mit 1.010 batter bester<br>2.15 battermit Skott-1 Partition<br>2.15 battermit Skott-1 Partition                                                                                               | N BEI 13.5-<br>M [Soft 20]<br>M [Soft 20]<br>M [So                                                                                               |

| # LTL0 Tanfigurations-Date:                                                        |
|------------------------------------------------------------------------------------|
| # Start LILO global Section                                                        |
| builts /deg /bds                                                                   |
| Roompact # faster, but wan't work um all systems.<br>read-only                     |
| prompt                                                                             |
| timecet=100                                                                        |
| wos = marmal # furce some state                                                    |
| # End 1518 global section                                                          |
| # DOS hestable partition config begins                                             |
| other = /dev/bdel                                                                  |
| Label = Windows58                                                                  |
| table = /dev/hula                                                                  |
| # DOS hestable partition config ends                                               |
| ,                                                                                  |
| # Linem hostable partition config begins<br>image = /host/weliner.old<br>/des/hits |
| label = / invrigible                                                               |
| # Linex hestable partition config ands                                             |
| a service and the presented there a service and                                    |
| # Linum hostable partition config begins                                           |
| Index - Approx/Version                                                             |
| Tabal a Liner (and                                                                 |
| A Lines hashed a such the sufficiency                                              |
| a riner sourcers bartriciou centri euco                                            |

| 3.2 | Red Hat-Installation Schritt für Schritt<br>Das Starten des Red Hat-Installationsprogramms –<br>Die ersten Schritte | 52<br>52 |
|-----|----------------------------------------------------------------------------------------------------|----------|
|     | Die Torte anschneiden: Partitionieren unter Red Hat                                                                 | 55       |
|     | Die richtigen Pakete schnüren: Auswahl der Softwarepakete                                                           | 61       |
|     | Die Installation abschließen – Letzte Schritte                                                                      | 63       |
| 3.3 | SuSE-Installation Schritt für Schritt                                                                               | 73       |
|     | Das Starten des SuSE-linuxrc – Die ersten Schritte                                                                  | 73       |
|     | Das SuSE-Installationsprogramm YaST                                                                                 | 75       |
|     | Die Torte anschneiden – Partitionieren unter SuSE                                                                   | 75       |
|     | Die richtigen Pakete schnüren: Auswahl und Installation der                                                         |          |
|     | Softwarepakete bei SuSE                                                                                             | 81       |
|     | Die Installation abschließen – Letzte Schritte                                                                      | 84       |
|     | Erstes Einloggen und Fortsetzen der Installation                                                                    | 87       |
| 3.4 | Linux automatisch starten – Bootkonzepte von Linux                                                                  | 90       |
|     | Hallo Kernel: Wie Linux sich meldet                                                                                 | 91       |
|     | Starten über Bootdiskette                                                                                           | 92       |
|     | Starten von Linux mit Tante LILO – LILO korrekt konfigurieren                                                       | 93       |
|     | Starten von Linux über Loadlin                                                                                      | 98       |
| 3.5 | Troubleshooting - Wenn es mal nicht geklappt hat                                                                    | 99       |
|     | Hardware wird bei der Erstinstallation nicht unterstützt                                                            | 99       |
|     | Probleme während der Installation                                                                                   | 100      |
|     | Probleme mit LILO                                                                                                   | 100      |
|     | Spezifische Bootprobleme                                                                                            | 101      |
|     |                                                                                                    |          |

# **4** Mächtig, kryptisch, effizient: Orientierung auf der Shell-Ebene 103

| Anmelden und zurechtfinden im Dateisystem                       | 104                                                                                                    |
|-----------------------------------------------------------------|----------------------------------------------------------------------------------------------------|
| Booten und auf mehreren Konsolen loslegen                       | 105                                                                                                    |
| Wenn es mal bockt: Prozesse killen                              | 106                                                                                                    |
| An-, ab- und ummelden sowie neu starten                         | 107                                                                                                    |
| Wo bin ich, und wo steckt was? - Bewegen im Verzeichnisbaum     | 110                                                                                                    |
| Gegenüberstellung von DOS-Linux-Konventionen und -Dateistruktur | 113                                                                                                    |
| Notfalls per Hand: Die wichtigsten Shell-Befehle                | 116                                                                                                    |
| Verzeichnisse anlegen und löschen                               | 116                                                                                                    |
| Ordnung halten                                                  | 116                                                                                                    |
| Suchen und finden                                               | 117                                                                                                    |
| Laufwerke richtig ansprechen: Mounten                           | 118                                                                                                    |
| Gegenüberstellung: Befehle DOS – Linux                          | 121                                                                                                    |
|                                                                 | Anmelden und zurechtfinden im Dateisystem<br>Booten und auf mehreren Konsolen loslegen<br>Wenn es mal bockt: Prozesse killen<br>An-, ab- und ummelden sowie neu starten<br>Wo bin ich, und wo steckt was? - Bewegen im Verzeichnisbaum<br>Gegenüberstellung von DOS-Linux-Konventionen und -Dateistruktur<br>Notfalls per Hand: Die wichtigsten Shell-Befehle<br>Verzeichnisse anlegen und löschen<br>Ordnung halten<br>Suchen und finden<br>Laufwerke richtig ansprechen: Mounten<br>Gegenüberstellung: Befehle DOS – Linux |

# Praxisbuch Startklar mit Linux

| Einen Editor braucht jeder – Der Emacs                    | 122                                                                                                    |
|-----------------------------------------------------------|----------------------------------------------------------------------------------------------------|
| Der Midnight-Commander: Dateien bearbeiten wie bei Norton | 124                                                                                                    |
| Alles, was Recht ist - Rechte unter Linux                 | 125                                                                                                    |
| Der Umgang mit Paketen und Archiven                       | 130                                                                                                    |
| Dateien aus Archiven entpacken                            | 130                                                                                                    |
| Das RPM-Format und RPM-Manager                            | 130                                                                                                    |
| TAR-Archive                                               | 133                                                                                                    |
|                                                           | Einen Editor braucht jeder – Der Emacs<br>Der Midnight-Commander: Dateien bearbeiten wie bei Norton<br>Alles, was Recht ist – Rechte unter Linux<br>Der Umgang mit Paketen und Archiven<br>Dateien aus Archiven entpacken<br>Das RPM-Format und RPM-Manager<br>TAR-Archive |

# X Window – Die Basis für den Desktop

| 1 | 3 | 5 |
|---|---|---|
|   |   |   |

| 5.1 | Der X-Server als Mutter aller Desktops                                                                         | 135 |
|-----|----------------------------------------------------------------------------------------------------|-----|
|     | Warum eigentlich X-Server?                                                                                     | 136 |
|     | Gegen den Einheitslook: Fenster-Manager nach Wahl<br>Hat sich ein anderer Desktop vorgemogelt? – Back to X bei | 137 |
|     | SuSE 6.0/6.1 und Red Hat 6.0                                                                                   | 140 |
| 5.2 | Vorbereitung der X-Installation                                                                                | 141 |
|     | Vorbedingungen für eine erfolgreiche X-Installation prüfen                                                     | 141 |
|     | Fehlende Pakete bei Red Hat nachinstallieren                                                                   | 142 |
|     | Fehlende Pakete bei SuSE nachinstallieren                                                                      | 144 |
| 5.3 | Die Installation von X                                                                                         | 145 |
|     | Die XFree86-Installation mit XF86Setup für Red Hat                                                             | 146 |
|     | Die XFree86-Installation mit SaX für SuSE                                                                      | 152 |
|     | Starten und beenden von X                                                                                      | 157 |
| 5.4 | Erste Schritte und Anpassen von X Window                                                                       | 160 |
|     | Der X-Startvorgang im Detail                                                                                   | 160 |
|     | Die gemeinsame Basis – Der fvwm95                                                                              | 163 |
|     | Konfigurationsprinzip des fvwm95                                                                               | 163 |
|     | Erste Schritte im fvwm95                                                                                       | 165 |
|     | Was tun, wenn X abstürzt?                                                                                      | 168 |
|     | Ihr WM der Wahl: Schöner geht's mit kde                                                                        | 169 |

# 6 Der Desktop kde: Linux-Power ganz leicht bedienen

| 6.1 | Fensterln mit System: Das bietet das kde-Projekt         | 171 |
|-----|----------------------------------------------------------|-----|
|     | kde versus X                                             | 172 |
|     | Hier gibt es die neusten kde-Versionen und -Bestandteile | 172 |
|     | Aus diesen Teilen besteht der kde                        | 172 |
|     |                                                          |     |

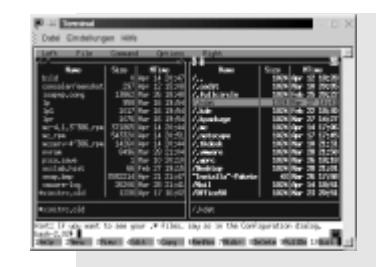

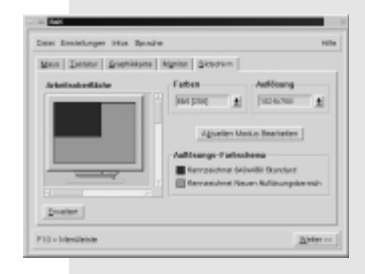

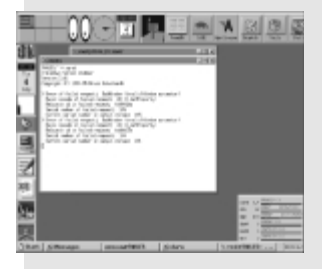

# Inhaltsverzeichnis

| Datei Daurtech<br>Jame | n grott | Behern Leves | sichen <u>C</u> ache | Endelungen   |   |
|------------------------|---------|--------------|----------------------|--------------|---|
| g + + C                | 0.0     | 0 7 I        |                      |              | 0 |
| 4                      | 14      |              | 1                    | 9            | 1 |
|                        | 1       | <b>a</b> .   | ۲                    | 10           |   |
|                        | 1000    | AC:          | il.at                | -            | 1 |
| SQF<br>Harithan        | and as  | 12 and 1     | tenel ing            | (Providence) |   |
| B                      | 13      | 13           | 13                   | -73          |   |

| Der Deberger um                                                                                             | KDE                                                                                                    | Generall-Zentram                                                  |
|----------------------------------------------------------------------------------------------------|----------------------------------------------------------------------------------------------------|-------------------------------------------------------------------|
| 0-40 Engele-Janite<br>0-50 Engele-Janite<br>0-50 Engele-Janite<br>0-50 Subject<br>0-56 Sound<br>0-56 Funder | EDE Varaine<br>Bonton v<br>Rotannome<br>Rotannome<br>Rotalitettidang<br>Rotalitettidang<br>Rotalitetti<br>Rotalitetti | 13<br>en<br>SAGE<br>Lan<br>2014<br>al Polys 1130 Holder See<br>an |
|                                                                                                    | <i>‰</i> К                                                                                                    |                                                                   |

| 6.2   | kde installieren und als Standard-Desktop konfigurieren  |
|-------|----------------------------------------------------------|
|       | Alle rukele vomunden für die mistaliation von Kae        |
|       | Installation ona Konngoration Kae mit Kea mat / ginn     |
|       | kde unier SuSE (ndch-)installieren                       |
|       |                                                          |
| 6.3   | Der erste kde-Kundgang                                   |
|       | Den Schreibtisch erkunden: Der kae-Desktop               |
|       | Vas K-Panel und die lask-Leiste                          |
|       | Inre Daten im Blick durch den Datei-Manager ktm          |
|       | Das Kontroliteia - Kontiguration des Kae                 |
|       | Im Noffall: Die Unline-Hilfe konsulfieren                |
|       | Direkt in kde booten: Grafisches Login kdm               |
| 6.4   | Menüs, Symbole, Icons: So wird der kde bedient           |
|       | Menüleisten                                              |
|       | Symbolieisten                                            |
|       | Statusleisten                                            |
|       | Farben und Schriften                                     |
|       | Die Symbole                                              |
| 6.5   | Schnellstart mit dem k-Panel                             |
|       | Das Panel stellt sich vor: Kontrolleiste und Task-Leiste |
|       | Ab ins Panel – Hinzufügen von Programmen                 |
|       | Ordnung im Panel: Kontrolleiste konfigurieren            |
|       | Aus eins mach vier: Virtuelle Desktops                   |
|       | Das k-Panel verschönern                                  |
|       | k-Menü anpassen                                          |
|       | Weitere Möglichkeiten des k-Panels                       |
| 6.6   | kde-Konfiguration mit dem Kontrollzentrum                |
|       | Fensterputzen und das kde-Kontrollzentrum                |
|       | Was das Kontrollzentrum sonst noch kann                  |
| 6.7   | kde-Hilfsprogramme                                       |
|       | Der Editor kedit                                         |
|       | Der Taschenrechner                                       |
|       | Der Bildbetrachter kview                                 |
|       | Der Organizer                                            |
|       | Weitere kde-Anwendungen aufspüren                        |
|       | Benutzerverwaltung mit kuser                             |
| 6.8   | kde-Multimedia                                           |
|       | Kurz vorgestellt: Soundprogramme im kde                  |
|       | Beim kde piept's wohl – Systemklänge aktivieren          |
| 6.9   | kde-Fun und Spiele                                       |
| - / - | · · r · · ·                                              |

# Praxisbuch Startklar mit Linux

### **Gnome: Die Konkurrenz** meldet sich zu Wort

| 7.1 | Gnome: Der erste Eindruck                        | 237 |
|-----|--------------------------------------------------|-----|
|     | Im Doppelpack: Gnome mit anderen Window-Managern |     |
|     | kombinieren                                      | 238 |
|     | Den Neuen aktivieren: Gnome automatisch starten  | 240 |
|     | Einige Gnome-Tools im Überblick                  | 241 |
|     | 5                                                |     |

# Mit Linux ins Internet

| 8.1 | Internet/PPP - Grundbegriffe und Konfiguration<br>Was bedeutet PPP? | 248<br>248 |
|-----|---------------------------------------------------------------------|------------|
|     | PPP-Grundlagen                                                      | 240        |
|     | Voraussetzungen für eine PPP-Verbindung                             | 249        |
|     | Konfigurationsdaten für Ihren PPP-Device                            | 251        |
|     | Die Zugangsdaten meines Providers                                   | 254        |
| 8.2 | PPP für Modem ganz easy mit kppp                                    | 256        |
| 8.3 | Mit ISDN auf den Datenhighway                                       | 263        |
|     | Die ISDN-Konfiguration in der Übersicht – Das Paket isdn4linux      | 263        |
|     | ISDN-Vorbereitung für Red Hat                                       | 265        |
|     | ISDN-Vorbereitung für SuSE                                          | 266        |
|     | ISDN-PPP-Konfiguration unter kde mit kISDN                          | 270        |
| 8.4 | Surfen mit kde: WWW-Dienste konfigurieren                           | 280        |
|     | Surfen mit kfm                                                      | 281        |
|     | Netscape installieren und benutzen                                  | 281        |
|     | Heiße WWW-Adressen für Linux                                        | 287        |
| 8.5 | Daten aus dem Netz laden mit FTP                                    | 288        |
|     | FTP: Jetzt holen wir uns die neusten Sachen                         | 289        |
|     | StarOffice-Download Schritt für Schritt                             | 290        |
| 8.6 | Mail und News mit kmail und krn                                     | 296        |
|     | E-Mail unter kde, für kmail eine leichte Übung                      | 296        |
|     | News – "Hilfe über Nacht" mit krn                                   | 303        |

# **Q** Linux goes Office – Anwendungen unter kde

| Ein Office für lau: StarOffice 5.X             | 312                                                                                                    |
|------------------------------------------------|----------------------------------------------------------------------------------------------------|
| Vorbereitungen für die StarOffice-Installation | 313                                                                                                    |
| StarOffice installieren                        | 315                                                                                                    |
|                                                | Ein Office für lau: StarOffice 5.X<br>Vorbereitungen für die StarOffice-Installation<br>StarOffice installieren |

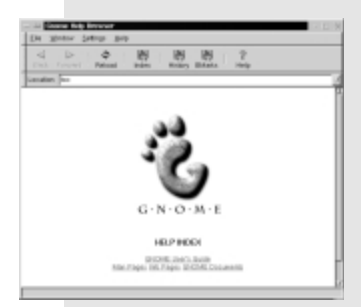

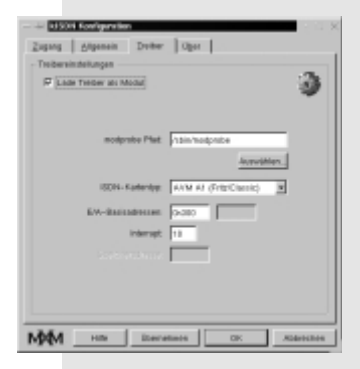

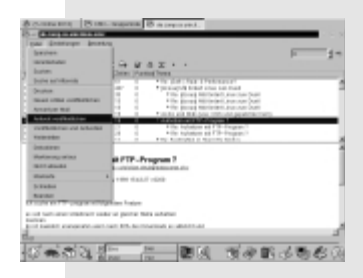

# Inhaltsverzeichnis

| Sect. N. 28.<br>Sect. M. Second                                                                                                    | aller and the sea party shows                                                                                                    | 2 |
|----------------------------------------------------------------------------------------------------|----------------------------------------------------------------------------------------------------|---|
| Witness of Included approach                                                                                                    | d Textberry                                                                                                    |   |
|                                                                                                    | Allow and a set of the set of the |   |
| Romer<br>Killer Elema<br>FASp<br>Described and Install for<br>searcor<br>searcor                                                                                                    | And And And And And And And And And And                                                                                                    |   |
| Circulation of Circulation of Circul | State of Basel & and Int                                                                                                    | _ |

| 9.2 | Noch ein Office für umsonst: kOffice            | 322 |
|-----|-------------------------------------------------|-----|
|     | Woher bekommt man kOffice?                      | 323 |
|     | Installation und Voraussetzungen für SuSE       | 325 |
|     | Das kOffice für Red Hat in der FTP-Version      | 328 |
|     | kOffice starten – Erster Eindruck               | 332 |
| 9.3 | Nützliche X-Apps aus Distribution und Shareware | 335 |
|     | Adreßverwaltung mit kab                         | 335 |
|     | Das Bildbearbeitungsprogramm xpaint             | 341 |

# **10** Hardware unter Linux einbinden 343

| 10.1 Wartung am laufenden System: Den Kernel konfigurieren     | 343 |
|----------------------------------------------------------------|-----|
| Wann eine Kernel-Übersetzung nötig wird – Das Modulkonzept     | 344 |
| Wichtige Verzeichnisse und Dateien für die Kernelkonfiguration | 346 |
| Die Kernelkonfiguration mit make xconfig                       | 347 |
| Kernel kompilieren und in LILO einbinden                       | 351 |
| 10.2 Den Kernel an spezielle Hardware anpassen: ISDN und Sound | 353 |
| ISDN-Unterstützung in den Kernel einbinden                     | 354 |
| Kernelunterstützung für Soundkarten herstellen                 | 356 |
| 10.3 Drucker konfigurieren und ansteuern                       | 357 |
| Das Druckprinzip – Die Druckablaufsteuerung unter Linux        | 358 |
| Druckerinstallation mit Red Hats printtool                     | 361 |
| Druckerinstallation mit SuSEs YaST                             | 365 |
|                                                                |     |

| Red Hat-Konfigurationsdaten | 371 |
|-----------------------------|-----|
|-----------------------------|-----|

| 3 |
|---|
| , |

Rezeptverzeichnis 375

| Stichwortverzeichnis | 377 |
|----------------------|-----|
|----------------------|-----|

# 3. Die Installation – Keine Scheu

So, die Vorbedingungen sind geklärt.

In diesem Kapitel erwartet Sie eine ausführliche Beschreibung der Grundinstallation der Linux-Distributionen Red-Hat (und damit des DATA BECKER Linux BigPack) sowie SuSE.

Hierbei werden wir von einem linearen Weg abweichen müssen, da die Anfangsbedingungen und damit auch die ersten Schritte der Installation in Einzelfall unterschiedlich sein können.

Daher werden wir pro Distribution zunächst eine schematische Kurzübersicht des Installationsverlaufs in Form eine Flußdiagramms erstellen. Im Anschluß an die Linux-Grundinstallation (bei Red Hat wird auch die X Window-Installation gleich mit erledigt) werden wir die Linux-Partition mit Hilfe von LILO bootfähig machen.

Ein abschließender Abschnitt befaßt sich dann mit möglichen Fehlerquellen – Troubleshooting.

Viel Erfolg.

### **Key-Infos in Kapitel 3**

Die Linux-Installation für Red Hat-Linux

Die Linux-Grundinstallation von SuSE-Linux

Weitere Installations-Schritte für SuSE-Linux

Den Bootmanager LILO installieren und konfigurieren

# 3.1 Die Linux-Installation in der Schnellübersicht

Bevor wir die einzelnen Installationsschritte für Red Hat-Linux und SuSE-Linux besprechen, verinnerlichen Sie die folgende schematische Kurzübersicht:

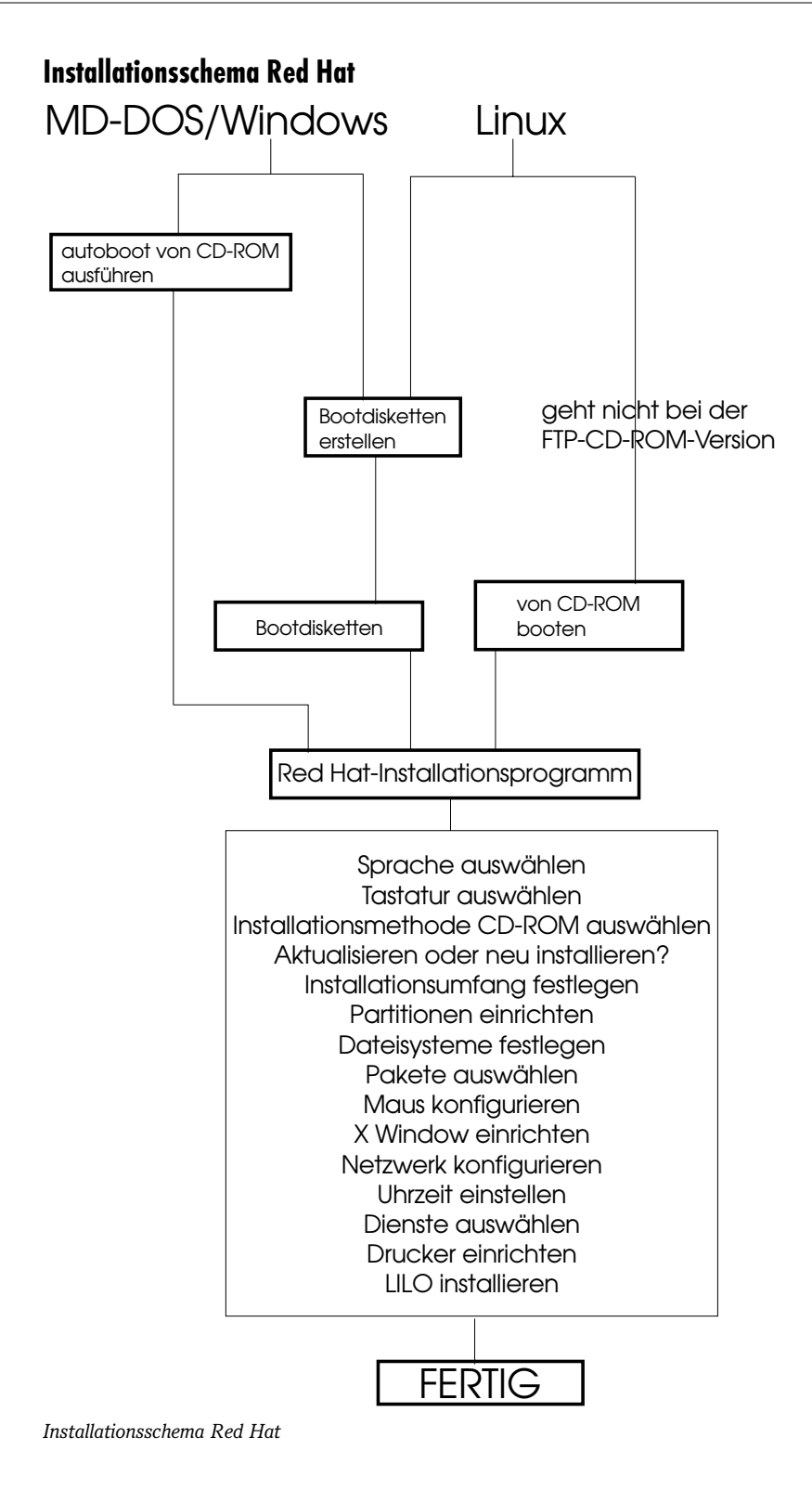

#### Installationsschema SuSE

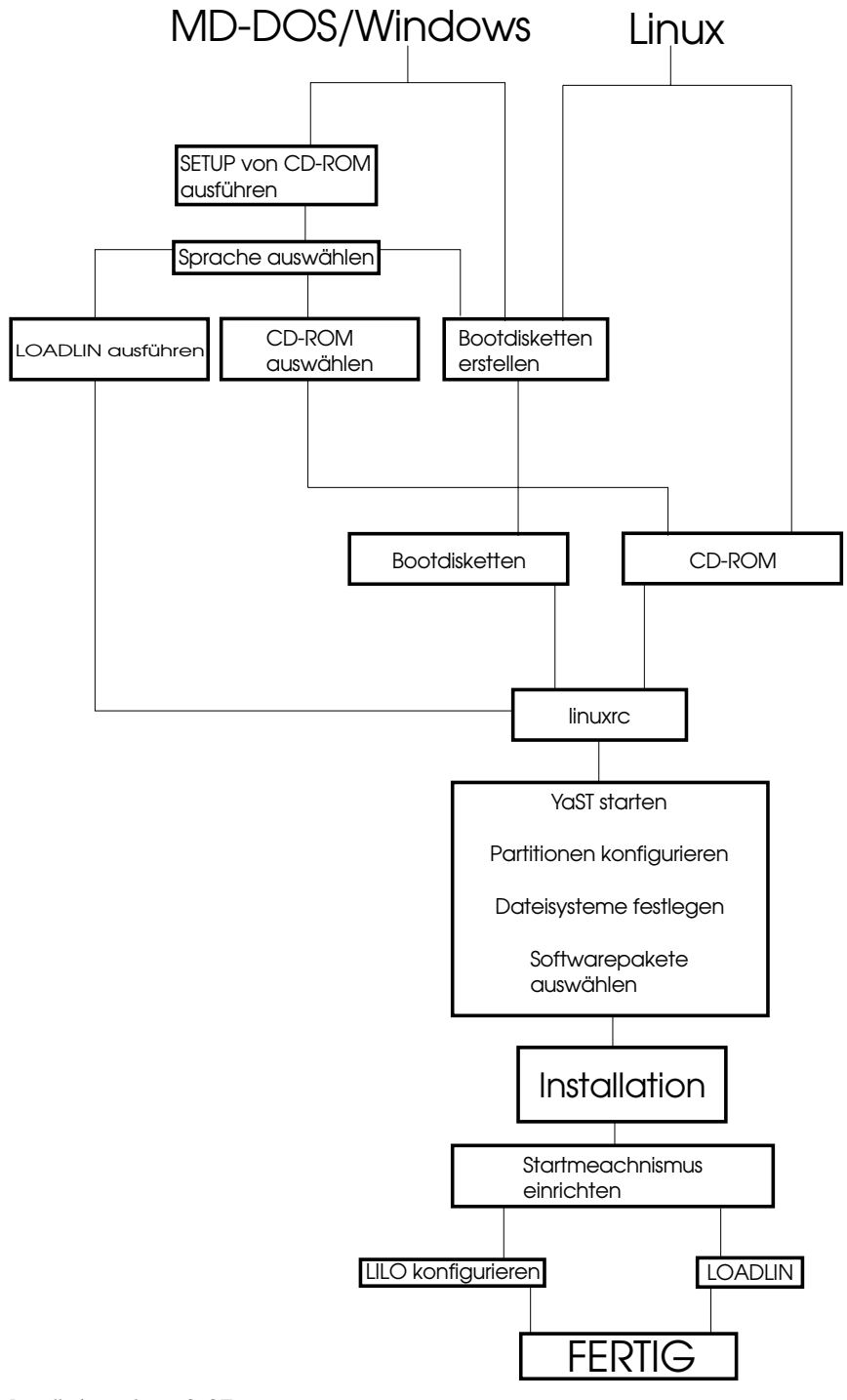

Installationsschema SuSE

Bereits bei dieser schematischen Aufstellung werden zwei Dinge deutlich: Bei Red Hat führt schon die Erstinstallation wesentlich weiter als bei SuSE, d. h. bis hin zur Einrichtung von Drucker, X Window etc. Solcherlei Dinge müssen Sie bei SuSE in einem nachträglichen Aufruf des SuSE-Installationsprogramms YaST (dieses wird unter Linux oder X Window ausgeführt) nachholen.

Dafür ist SuSE etwas flexibler bei der Auswahl der Startmethode.

### Der optimale Fahrplan für die Red Hat- und SuSE-Installation – Kurzübersicht für Entschlossene

Im folgenden finden Sie noch mal eine tabellarische Schnellübersicht der Linux-Installation für Red Hat- und SuSE-Linux. Wenn Sie es sich zutrauen, verwenden Sie ruhig die Schnellübersicht anstatt der Einzelschrittanleitung im folgenden Kapitel.

Bei Schnellanleitung übergehen wir allerdings den Punkt der Auswahl der (Erst)Bootmethode (CD-ROM aus BIOS direkt booten oder Autoboot von der CD-ROM im DOS-Modus ausführen) und setzen voraus, daß Sie Linux jetzt entweder von der Bootdiskette oder per CD-ROM gebootet haben.

#### Coraxis Core Schnellfahrplan Red Hat-Installations-Übersicht

|     | Aktion/Optionen                                                                                                    | Empfehlung bzw. "Default"                                                                             |
|-----|----------------------------------------------------------------------------------------------------|----------------------------------------------------------------------------------------------------|
| 1.  | Der Red Hat-Begrüßungsbildschirm des Installationsprogramms.                                                                      | Enter<br>Expertenmdous durch Eingabe von:<br>boot: expert Enter                                       |
| 2.  | Sprache auswählen                                                                                                    | German                                                                                                |
| 3.  | Tastaturbelegung wählen                                                                                                    | de-latin 1-nodeadkeys                                                                                 |
| 4.  | PCMCIA-Unterstützung während der Installation? Ja/Nein                                                                            | Nein                                                                                                  |
| 5.  | Auswahl der Installationsmediums (CD, NFS, harddrive, ftp)                                                                        | Local CD-ROM                                                                                          |
| 6.  | SCSI-Adapter vorhanden? Ja/Nein?                                                                                                  | Nach Bedarf                                                                                           |
| 7.  | Installationspfad: Installieren oder Aktualisieren                                                                                | Bei Neuinstallation Aktualisieren<br>wählen                                                           |
| 8.  | Installationsart? Workstation/Sever/Benutzer<br>(bezieht sich auf Installationsumfang, bezüglich Hardware,<br>Dienste und Pakete) | Workstation                                                                                           |
| 9.  | Festplatte partitionieren. inkl. Festlegung der Mountpoints für<br>andere Dateisysteme, Disk Druid oder Fdisk?                    | Disk Druid, danach Auswählen der<br>Linux-Partitionen, und Festlegen der<br>Größe (siehe Kapitel 3.2) |
| 10. | Auswahl der Linux-Komponenten (Paketauswahl)                                                                                      | Alles bzw. nach Bedarf                                                                                |
| 11. | Installationsprotokoll: Ja/Nein?                                                                                                  | Nach Belieben                                                                                         |
| 12. | Maus konfigurieren                                                                                                    |                                                                                                    |
| 13. | LAN (Lokales Netzwerk) konfigurieren?                                                                                             | Ja bzw. nach Bedarf                                                                                   |
| 14. | Kartentreiber (Kernelmodul) für Netzwerkarte auswählen                                                                            | Nach Bedarf                                                                                           |
| 15. | Bestimmungssart der IP-Adresse: statisch, DHCP, Bootprom?                                                                         | Meist statisch                                                                                        |
| 16. | IP-Adresse und Netzmaske eingeben: Class A, B oder C-Netz?<br>Für Heimbedarf üblicherweise Class-C-Netz                           | 192.168.0.xxx<br>255.255.255.0                                                                        |

|     | Aktion/Optionen                                                                                  | Empfehlung bzw. "Default"                                                                   |
|-----|--------------------------------------------------------------------------------------------------|---------------------------------------------------------------------------------------------|
| 17. | Host-bzw. Domainnamen festlegen: z.B.                                                            | Host: meinrechner<br>Domain: zuhause.de                                                     |
| 18. | Zeitzone einstellen                                                                              | Europe/Berlin                                                                               |
| 19. | Systemdienste (Daemons) auswählen (atd, cron, diald)                                             | Default übernehmen!<br>Feinabstimmung folgt.                                                |
| 20. | Drucker einstellen/konfigurieren? Ja/Nein?                                                       | Ja bzw. nach Bedarf                                                                         |
| 21. | Anschlußart des Druckers? Local, Remote, LAN.Manager?                                            | local                                                                                       |
| 22. | Name der Druckerwarteschlange bzw. des Spool-<br>Verzeichnisses                                  | lp<br>/var/spool/lpd/lp                                                                     |
| 23. | Druckermodell auswählen                                                                          | Nach Bedarf, meist<br>LaserJet/DeskJet-Emulation                                            |
| 24. | Papierformat und Auflösung auswählen                                                             | A4, 300 x 300<br>Drucker werden zur Überprüfung<br>nochmals angezeigt, evtl.<br>wiederholen |
| 25. | Root-Paßwort bestimmen                                                                           | "geheim1"                                                                                   |
| 26. | NIS-Dienst einrichten?                                                                           | Nein                                                                                        |
| 27. | Bootdiskette erstellen?                                                                          | Ja                                                                                          |
| 28. | LILO installieren? Ja, Nein, Überspringen?                                                       | Ja                                                                                          |
|     | Bootsektor der Root-Partition oder MBR?                                                          | Im Detail zu klären, siehe Kapitel 3.4                                                      |
| 29. | Kernelparameter für LILO?                                                                        | Normal keine                                                                                |
| 30. | Bootmangereinträge: Namen, Bootreihenfolge, Default-Partition<br>Bootbare Partiitonen festlegen. | /dev/hdax *Linux<br>/dev/hday DOS                                                           |
| 31. | X Windows-Konfiguration<br>Grafikkarte<br>Bildschirm<br>Bildwiederholrate<br>Grafikspeicher      | Teilweise automatische Erkennung,<br>sonst Auswahl je nach Hardware,<br>siehe Kapitel 5.2   |
| 32. | Grafisches Login                                                                                 | Für eine Standardinstallation wie im<br>Buch beschrieben: Nein wählen                       |
| 33. | Installation abschließen? FERTIG                                                                 | ОК                                                                                          |

Installations-Schnellübersicht Red Hat

#### PCPraxis Rezept

### Schnellfahrplan SuSE-Installations-Übersicht

|    | Aktion/Optionen                                                                                                    | Meine Empfehlung |
|----|----------------------------------------------------------------------------------------------------|------------------|
| 1. | Start von linuxrc (erfolgt automatisch). Mit linuxrc werden (temporär) die für die Installation unter Linux erforderlichen Kernelmodule geladen.                                                                       |                  |
| 2. | Dialog-Sprache auswählen                                                                                                    | Deutsch          |
| 3. | Farb- oder S/W-Bildschirm auswählen                                                                                                    | Farbe            |
| 4. | Das linuxrc-Hauptmenü erscheint                                                                                                    |                  |
| 5. | Menüpunkt Installation/System starten auswählen                                                                                                    |                  |
|    | (Anmerkung: Der Menüpunkt "Kernelmodule" muß nur aufgerufen werden,<br>wenn Sie nicht mit einem (Standard-)EIDE-Controller für CD-ROM bzw.<br>Festplatte arbeiten, also SCSI oder CD-ROM mit eigener Controllerkarte.) |                  |
| 6. | Das SuSE-Installationsprogramm YaST wird gestartet.                                                                                                    |                  |

|                   | Aktion/Optionen                                                                                                    | Meine Empfehlung                                                                                                    |
|-------------------|----------------------------------------------------------------------------------------------------|----------------------------------------------------------------------------------------------------|
| 7.                | YaST-Hauptmenü: Linux neu installieren/updaten/im Demo-Modus                                                                                  | neu installieren                                                                                                    |
|                   | (bezieht sich auf Installaltionsumfang, bez. Hardware, Dienste und Pakete.)                                                                   |                                                                                                    |
| 8.                | Partitionieren: Gesamte Festplatte für Linux oder Festplatte partitionieren?                                                                  | Partitionieren                                                                                                    |
| Das Su<br>Details | SE-Fdisk-Programm wird gestartet (Partitionen und Mountpoints einrichten.<br>finden Sie im Kapitel 3.)                                        |                                                                                                    |
| 9.                | YaST-Menü: Softwareauswahl erscheint                                                                                                    | Mit (F10) Default-<br>Auswahl übernehmen<br>oder mit (Enter) in Detail-<br>Paketauswahl.<br>Mit (F10) alles<br>übernehmen und<br>zurück ins Installations-<br>Hauptmenü |
| 10.               | YaST-Menü: Mit Menüpunkt Was wäre wenn prüfen, ob die Paketauswahl<br>auf die Festplatte paßt bzw. ob es Abhängigkeiten gibt.                 | Was wäre, wenn                                                                                                    |
| 11.               | Im YaST-Menü: Installation starten wird die Softwareinstallation gestartet,<br>d. h., die ausgewählten Pakete auf die Festplatte installiert. | Installation starten                                                                                                    |
| 12.               | Die ausgewählten Pakete werden installiert                                                                                                    | Installation abschließen<br>wählen                                                                                                    |
| 13.               | Das YaST-Menü Bootkernel auswählen erscheint. Wählen Sie aus der Liste einen vorkonfigurierten Kernel aus.                                    | Standard-EIDE oder<br>nach Bedarf                                                                                                    |
| 14.               | Bootdiskette erstellen?                                                                                                    | Ja                                                                                                    |
| 15.               | LILO installieren?                                                                                                    | Nein, später erledigen                                                                                                    |
| 16.               | CD-ROM-Laufwerk auswählen                                                                                                    |                                                                                                    |
| 17.               | Zeitzone auswählen                                                                                                    | MET                                                                                                    |
| 18.               | Host- bzw. Domainnamen festlegen: z. B.                                                                                                    | Host: meinrechner<br>Domain: zuhause.de                                                                                                    |
| 19.               | Netzwerkkonfiguration: Loopback oder echtes Netzwerk?                                                                                         | Echtes Netzwerk                                                                                                    |
| 20.               | Eine Reihe von Fragen zur Netzwerkkonfiguration … (Netzwerktyp, IP-<br>Adresse, Netmask, Gateyway, indetd, portmap, NFS-Server)               | IP-Adresse/Netmask<br>192.168.0.xxx bzw.<br>255.255.255.0<br>inetd=Ja, alles weitere<br>bei Feinabstimmung<br>(jetzt nur Default-Werte<br>übernehmen)                   |
| Linux w           | ird jetzt zum ersten Mal sich selbst booten und einige Skripts ausführen.                                                                     |                                                                                                    |
| 21.               | Nach (Reboot und) Willkommensgruß Root-Paßwort festlegen                                                                                      | "geheim1"                                                                                                    |
| YaST w            | ird erneut automatisch gestartet.                                                                                                    |                                                                                                    |
| 22.               | Wollen Sie Bildschirmfonts ausprobieren?                                                                                                    | Abbruch                                                                                                    |
| 23.               | Beispielbenutzer anlegen?                                                                                                    | nach Bedarf                                                                                                    |
| 24.               | Modem einrichten?                                                                                                    | Falls ja, Schnittstellen<br>angeben, z. B. com2                                                                                                    |
| 25.               | Maus einrichten:                                                                                                    | Typ auswählen                                                                                                    |
| 26.               | Soll das Programm GPM beim Systemstart automatisch ausgführt werden.                                                                          | Nein                                                                                                    |
| Möglic            | herweise installiert YaST jetzt noch weiter Pakete von der CD nach.                                                                           |                                                                                                    |
| 27.               | YaST fordert Sie evtl auf, die CDs Nr. 2, 3, 4 nacheinander einzulegen, falls<br>Pakete von diesen ausgewählt wurden.                         |                                                                                                    |

|                  | Aktion/Optionen                                                                                                    | Meine Empfehlung                                                  |  |  |
|------------------|----------------------------------------------------------------------------------------------------|-------------------------------------------------------------------|--|--|
| 28.              | YaST beendet sich nach Aufforderung.                                                                                                    | Enter                                                             |  |  |
| Die SuS          | Die SuSE-Grundinstallation ist jetzt komplett !                                                                                                    |                                                                   |  |  |
| (Um an<br>Reboot | (Um analog zur Red Hat-Installation den gleichen Installationsstand zu erreichen, müssen Sie nach erneutem<br>Reboot und Einloggen als "root" YaST erneut (diesmal von Hand) starten.) |                                                                   |  |  |
| 29.              | Einloggen und an der Konsole YaST starten.                                                                                                    | yast Enter                                                        |  |  |
| 30.              | Aus dem YaST-Hauptmenü den Punkt Administration auswählen                                                                                                    | Administration                                                    |  |  |
| 31.              | Um einen ähnlichen "Installationsstand" wie Red Hat zu erreichen,<br>könnten/müßten Sie hier noch:<br>a) den Drucker installieren<br>b) X Window installieren                          | Hardware in System<br>integrieren<br>Xfree86[tm]<br>konfigurieren |  |  |
| 32.              | YaST verlassen. (Vorerst) FERTIG                                                                                                    | OK                                                                |  |  |

Installations-Schnellübersicht SuSE

### Diskette oder CD: Das richtige Quellmedium zur Erstinstallation

Im folgenden Anschnitt geht es um die Frage, von welchem Medium das für die Installation benötigte (Ur-)Linux gebootet werden soll. Linux bietet verschiedene Optionen zur Auswahl des Quellmediums zur Erstinstallation an. Das ist wichtig, weil beispielsweise nicht jeder PC über ein bootfähiges CD-ROM-Laufwerk verfügt. Das Booten der CD-ROM ist zweifelsohne die eleganteste Methode zur Linux-Installation, andererseits stellt das Booten über eine Diskette den sichersten und flexibelsten Weg dar. Außerdem kann man die Linux-Installation auch aus einer DOS-/Windows-Session von der Linux-CD aus aufrufen. Sie sollten sich für den Weg entscheiden, der Ihnen am schnellsten vorkommt und unter Ihren persönlichen (Hardware-)Anforderungen überhaupt praktikabel ist. Schauen wir uns die einzelnen Möglichkeiten im Detail an:

#### Von CD-ROM booten

Wenn Sie das (Ur)-Linux, das ja zum Ausführen des Installationsprogramms benötigt wird, direkt von der CD booten möchten, müssen folgende Bedingungen erfüllt sein:

Sie müssen über eine Linux-Distribution verfügen, bei der die Installations-CD bootfähig ist, z. B. SuSE-Linux (ab 5.0), original Red Hat-Linux oder die deutsche Ausgabe von Delix. Diverse FTP-Versionen von Red Hat-Linux, die Sie oft als Buchbeilage finden, sind nicht bootfähig. Ihr Mainboard (genauer das BIOS) muß die (E)IDE-Bootreihenfolge CD-ROM, C, A unterstützen, das ist praktisch bei fast allen neueren Mainboards (ab Baujahr 1997) mit Award-BIOS der Fall. Bitte prü-

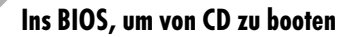

Ins BIOS-Setup-Programm Ihres PCs gelangen Sie, wenn Sie während des Bootvorgangs eine bestimmte Taste gedrückt halten. Welche Taste das genau sein muß, wird beim Systemstart angezeigt, meist ist das aber die Taste <u>Entf</u>, da 80 % alle modernen Mainboards über ein Award-BIOS verfügen. Bei einem AMI-BIOS handelt es sich meist auch um die <u>Entf</u>-Taste, <u>F2</u> <u>F1</u> oder <u>Strg</u>+<u>Esc</u> sind aber ebenfalls im Umlauf.

fen Sie ggf. die eigenen Möglichkeiten im BIOS-Menü BIOS Features Setup.

Sie verfügen über ein SCSI-CD-ROM-Laufwerk, von dem gebootet werden kann. Das ist zum Beispiel dann der Fall, wenn Sie (trotz SCSI) von einer EIDE-Platte booten, die SCSI-Festplatte also keinen ausführbaren Bootsektor hat oder per BIOS ausgeblendet wird.

#### Anfertigen von Bootdisketten

Für das Anfertigen einer Bootdiskette gibt es zwei Möglichkeiten. Sie können die Bootdisketten unter DOS/Windows oder Linux anfertigen. Die zweite Möglichkeit scheidet allerdings zum gegenwärtigen Zeitpunkt logischerweise aus.

PCPraxis Rezept

#### Installationsdiskette mit Red Hat erstellen

**1.** Starten Sie Ihren PC mit Windows und wechseln Sie innerhalb einer DOS-Session auf das CD-ROM-Laufwerk in das Verzeichnis *Dosutils*.

```
C:\> CD E:\DOSUTILS
E:\DOSUTILS> RAWRITE
Enter disk image source file name:..\images\boot.img
Enter target diskette driver: A:
Please insert a formatted diskette into drive A: and press -ENTER- :
```

Starten Sie das Programm *Rawrite.exe.* Das Programm fragt jetzt nach dem Pfad für die Bootimage-Datei. Diese befindet sich auf der CD im Pfad *E:\Images:* 

**2.** Nachdem Sie den Pfad spezifiziert haben, werden Sie aufgefordert, eine formatierte Diskette einzulegen. Jetzt wird die Bootdiskette erzeugt.

Auch SuSE greift beim Erzeugen einer Bootdiskette (sieht man einmal davon ab, daß bei SuSE eine Bootdisk ohnehin im Lieferumfang ist) auf das Programm Rawrite zurück. Sie könnte daher das Programm in einer DOS-Box ebenso verwenden, wie für Red Hat geschildert. Auch auf der SuSE-CD befindet sich das Programm im Verzeichnis /Dosutils.

Allerdings hat man sich bei SuSE die Mühe gemacht, ein grafisches Frontend zur Bedienung von Rawrite zu schaffen.

#### Rezent Installationsdiskette bei SuSE-Linux erstellen

- 1. Hiezu können Sie unter Windows auf der SuSE-CD1 Setup starten. Wählen Sie im folgenden Dialogfeld die Option Floppy.
- **2.** Jetzt müssen Sie einen passenden Kernel auswählen, z. B. *Standard-EIDE*. Jetzt können Sie Enter drücken, und die Diskette wird erzeugt.

# 3.2 Red Hat-Installation Schritt für Schritt

Jetzt werden wir ausführlich und Schritt für Schritt die Linux-Installation der Red Hat-Distribution besprechen.

### Das Starten des Red Hat-Installationsprogramms – Die ersten Schritte

Starten Sie jetzt die Red Hat-Installation, indem Sie entweder Ihre Bootdiskette verwenden, falls möglich, direkt von der Red Hat-CD booten oder im DOS-Modus das Programm *Autoboot.bat* im Verzeichnis \*Dosutils* auf der Red Hat-CD aufrufen:

| 8 Neuer Zugeng                                           |
|----------------------------------------------------------|
| Wählen IP DNS Gateway Login-Skript Abrechnung            |
| DNS Server                                               |
| Domain-Name: dns00.bbk.dtag.de                           |
| DNS IP-Adresse Enforcement                               |
| C Schalte während Verbindung existierende DNS-Server aus |
| OK. Abbrechen                                            |

DNS konfigurieren

Hier können Sie eine Reihe von DNS-Servern eintragen. Die meisten Provider liefern zwei DNS-Adressen, aber es könnte sich ja auch bereits ein DNS-Server in Ihrem lokalen Netz befinden. Jeder einzelne DNS-Server wird mit der *Hinzufügen*-Schaltfläche in die Liste aufgenommen.

Das nächste Register betrifft die Gateway-Konfiguration. Der Gatway ist der wirkliche Anknüpfungspunkt beim Provider für Daten ins und aus dem Internet, also seine IP-Adresse. Man darf die Gatewayadresse nicht mit dem DNS verwechseln. Der DNS ist nur ein (zwar unverzichtbares) Hilfsmittel, um Internetnamen zu entschlüsseln. Die eigentlichen Daten rauschen immer durch das Gateway des Providers ins Internet.

| 😕 Zugang bearbeiten: T-Online 🛛 🕹             |
|-----------------------------------------------|
| Wählen IP DNS Galeway Login-Skript Abrechnung |
| Gateway Einstellungen                         |
|                                               |
| Standard-Gateway                              |
| C Fester Gateway-Rechner                      |
| 019/15y 0.0.0.0                               |
| P- Adresser                                   |
|                                               |
|                                               |
| Setze die Standardroute auf diesen Gateway    |
|                                               |
|                                               |
| Cir Athrachan                                 |
| On Norrechen                                  |

Gateway

Man kann die Gatewayadresse angegeben werden, falls bekannt. Die meisten Provider benutzen aber die Option *Standardgateway beim Provider benutzen*. Die Gatewayadresse wird dabei durch das PPP-Protokoll übermittelt. **12.** Jetzt können wir die Verbindung herstellen. Die PAP-Daten, also Login-Name und Paßwort, werden erst beim ersten Anmeldeversuch hinterlegt. Klicken Sie hierzu auf die *Verbinden*-Schaltfläche.

| Verbinde mit:        | T-Online                     |
|----------------------|------------------------------|
| Login-ID:            | 00010025302905671925344+0001 |
| Pallwort:            | *****                        |
| Log-Fenster anzeigen |                              |

Verbinden

**13.** Der T-Online-Benutzername ist 13stellig und setzt sich aus aus T-Online-Zugangskennung und Telefonnummer zusammen. Vervollständigen Sie jetzt noch das Paßwort und klicken Sie auf *Verbinden*.

|           | $\times$  |
|-----------|-----------|
|           | Ī         |
| Abbrechen |           |
|           | Abbrechen |

Wählen

**14.** Jetzt beginnt der Wählvorgang. Im Dialogfeld können Sie noch einmal die angewählte Telefonnummer kontrollieren.

Wenn alles glattgeht, erhalten Sie jetzt die Meldung *Anmeldung am Netzwerk*, während im Hintergrund die PAP-Authentifizierung abläuft. Steht die Verbindung endlich, wird dies in der Task-Leiste angezeigt, und Sie können beliebige Internet-Clients wie WWW-Browser oder Mailprogramme starten.

| 8 -+ Verbinde mit: | T-Online ·            | × |
|--------------------|-----------------------|---|
|                    | Anneldung an Netzwerk | Ī |
|                    | Log-Datei Abbrechen   |   |
|                    |                       |   |

Anmelden

Wir möchten der Vollständigkeit halber noch erwähnen, daß bei Red Hat noch eine kdeunabhängige Möglichkeit zur PPP-Konfiguration existiert.

Diese ist in das allgemeine Red Hat-Konfigurationstool linuxconf integriert, wird aber im folgenden zugunsten der kde-Methode nicht weiter erörtert.

| B-Cinstellungen<br>()-Netwerk<br>-Netwerk<br>- Cinstellungen<br>- Name Server Specification<br>- Name Server<br>- Standards<br>- Standards<br>- Standar |
|----------------------------------------------------------------------------------------------------|

PPP-Konfiguration mit linuxconf

# 8.3 Mit ISDN auf den Datenhighway

Auch der Internetzugang via ISDN basiert auf dem PPP-Protokoll. Daher kann es nicht schaden, wenn Sie sich die entsprechenden Grundlagen zum Thema PPP noch einmal im Abschnitt 8.1 ansehen.

Allerdings ist die gesamte ISDN-PPP-Konfiguration derart spezifisch, sowohl bezüglich der PPP-Konfiguration an sich als auch der PPP-Konfiguration innerhalb der jeweiligen Distribution, daß Sie die Konfigurationsarbeiten aus dem Modemabschnitt nicht bedenkenlos auf ISDN übertragen können.

Auch die ISDN-Konfiguration innerhalb der einzelnen Distributionen ist aufgrund der Tools, die hierzu benötigt werden, grundsätzlich sehr verschieden, so daß den einzelnen Distributionen separate Abschnitte gewidmet sind.

### Die ISDN-Konfiguration in der Übersicht – Das Paket isdn4linux

#### Voraussetzungen für ISDN

Die gesamte ISDN-Unterstützung für Linux wird im wesentlichen durch

- die Kernel- (auch als Modul-) Unterstützung für ISDN-Karten,
- die Kernel- (auch als Modul) Unterstützung für ISDN-Synchronous-PPP (falls die ISDN-Funktionalität für einen Internetzugang genutzt werden soll),
- und das komplexe Softwarepaket isdn4linux

#### gewährleistet.

Über die entsprechende Anpassung der Kernels informieren Sie sich bitte in Kapitel 10. Wirklich existenziell für die den ISDN-Interzugang ist das Paket isdn4linux.

#### Was ist isdn4linux

Das Paket isdn4linux ist ein komplexes Softwaretreibergebilde und besteht aus:

- Kartentreiber
- Netzwerkinterface
- Modemenulation
- Konfigurationssoftware

Wer es genauer wissen will, schaut sich noch einmal folgenden Kasten an.

### Das Paket isdn4linux unter der Lupe

Isdn4linux ist ein umfangreiches Programmpaket, dessen Funktionsumfang man in etwa wie folgt zusammenfassen kann:

ISDN - Hardwaretreiber (HDLC)

Netzwerkinterface

Modemenulation und Tools zur Konfiguration

Der Hardwaretreiber der ISDN-Karte wird dabei vom Skript /sbin/init.d/i4l\_hardware geladen. Mit dem Tool isdnctrl wird die ISDN-Seite dieses Treibermodells konfiguriert. Die Netzwerkseite bzw. Bindung an TCP/IP wird wie bei Linux üblich durch ifconfig eingerichtet.

Unter Windows 98/NT bezeichnet man so ein Gebilde aus ISDN-Treiber-CAPI-Protokollbindung-Modememulation-PPP-Device als NDIS-WAN-Treiber oder CAPI-Port-Treiber. isdn4linux unterstützt die gängisten passiven ISDN-Karten und einige aktive Karten. Für den Betrieb aktiver Karten benötigen Sie allerdings noch die Firmware der jeweiligen Karte. SuSE liefert ein separates Paket mit eine Reihe von Firmwaredaten mit. Wir behandeln allerdings keine aktiven Karten. Passive ISDN-Karten basieren glücklicherweise meist alle auf den gleichen ISDN-Chips von Siemens (HSCX 82525). Aufgrund dieser Chip-Bezeichnung wird der betreffende Treiber meist HiSaX-Treiber genannt.

#### Woher bekommt man isdn4linux

Das Paket isdn4linux wird bei SuSE-Linux mitgeliefert. Bei Red Hat wird eine leicht abgewandelte Form von isdn4linux, nämlich das Paket isdntools, mitgeliefert. Außerdem können Sie sich isdn4linux aus dem Internet besorgen.

| SuSE                            | isdn4linux steckt im Paket I4l.rpm auf der ersten SuSE-CD im Verzeichnis<br>/cdrom/Suse/n1. Dieses Paket ist allerdings Bestandteil der Default-Konfiguration. |
|---------------------------------|----------------------------------------------------------------------------------------------------|
| Red Hat, DATA<br>BECKER BigPack | Die isdntools befinden sich auf der CD Zusätzliche Anwendungen und lisdn im<br>Verzeichnis/cdrom/kISDN. Das Paket heißt isdnutils-3.0b2.tar.gz                 |
| Red Hat Download                | <u>ftp://ftp.franken.de</u> , Verzeichnis /pub/isdn4linux                                                                                                    |

Bezugsquellen für isdn4linux

### Allgemeine Installations- und Konfigurationsübersicht für ISDN-PPP

Das Paket isdn4linux beinhaltet auch die entsprechenden Tools zur Konfiguration seinerselbst. Mit dem Tool isdnctrl wird z. B. das ISDN-Subsystem gestartet und konfiguriert. Die Kartentreiber werden durch ein kartenspezifisches Tool für die betreffende Karte, z. B. hisaxctrl konfiguriert. Es gibt darüber hinaus unzählige externe Tools zur Konfiguration von isdn4linux. Wir werden das exzellente kde-isdn4linux-Konfigurationstool *kisdn* verwenden. kisdn wiederum wird bei DATA BECKER mitgeliefert, nicht aber bei SuSE, weil bei SuSE die isdn4linux-Konfiguration in YaST integriert ist.

Wenn Sie jetzt endgültig die Übersicht verloren haben, welche Tools man zum ISDN-PPP-Betrieb im allgemeinen braucht und welche Distribution welche Tools im Standardlieferumfang hat, haben wir jetzt noch einmal eine tabellarische Übersicht zusammengestellt.

| Konfigurations-Schritte                                          | Red Hat                                                                                     | SuSE                                                             |
|------------------------------------------------------------------|---------------------------------------------------------------------------------------------|------------------------------------------------------------------|
| Kernelunterstützung für ISDN und<br>ISDN-PPP fest oder per Modul | modularer Kernel als Standardkernel<br>vorhanden                                            | modularer Kernel als<br>Standardkernel vorhanden                 |
| isdn4linux                                                       | isdn4linux vom FTP-Server holen, oder<br>die isdntools von der DATA BECKER-<br>CD verwenden | isdn4linux ist bereits per Default<br>installiert.               |
| Konfiguration von isdn4linux durch                               | kISDN,<br>bei DATA BECKER mitgeliefert                                                      | YaST oder kISDN<br>kISDN muß per FTP-Download<br>besorgt werden. |
| Einwahl und ISP-Verwaltung                                       | mit kISDN                                                                                   | mit kISDN                                                        |

Tools zur ISDN-Konfiguration

Allerdings kommt Punkt 4 bei ISDN keine derart entscheidende Bedeutung zu wie beim Modembetrieb. Bei ISDN wird im Gegensatz zum Modembetrieb kein spezielles Kommando zum Aufbau einer PPP-Verbindung benötigt. Bei ISDN werden nämlich sämtliche PPP-Parameter mitsamt der Authentifizierungsdaten des Providers fest im Netzwerk-PPP-Device gespeichert. Ist das Netzwerkdevice als solches gestartet, kann auf Anforderung jederzeit eine PPP-Verbindung aufgebaut werden (automatische Einwahl, *Dial on demand*).

Aus Gründen der Sicherheit (eine stehende ISDN-Verbindung macht sich nämlich nicht durch Geräusche oder ähnliches bemerkbar, verbraucht aber still und heimlich Telefongebühren) werden wir aber trotzdem kisdn sowohl zur Konfiguration als auch zur manuellen Einwahl verwenden. Das Einwahlmodul von kisdn ist separat zum Konfigurationsmodul aufgeführt.

### ISDN-Vorbereitung für Red Hat

Bei Red Hat müssen die ISDN-Vorbereitungsmaßnahmen leider etwas umfangreicher ausfallen, womit Red Hat seine amerikanischen Wurzeln eben doch nicht ganz verbergen kann. Bei SuSE fällt die ISDN-Vorkonfiguration ausgefeilter und sorgfältiger aus. Im Amerika spielt Euro-ISDN nämlich keine große Rolle.

Halten wir uns daher nicht mit Hintergrundinformationen auf, sondern schaffen die notwendigen Voraussetzungen, damit wir das Tool kISDN einsetzen können. Hierfür sind folgende Vorbereitungsschritte zu erledigen: Der Kernel muß ISDN unterstützen. Wie das geht, steht zwar für Interessierte in Kapitel 10, da aber alle Kernel der behandelten Distributionen inzwischen modularisiert sind, können wir diese Voraussetzung als erfüllt betrachten.

Das Paket isdntools auf der CD Zusätzliche Anwendungen & kISDN muß installiert werden. Die ISDN-Tools basieren auf dem Paket isdn4linux, das bei SuSE mitgeliefert wird, oder können aus dem Internet heruntergeladen werden. Die ISDN-Treibermodule isdn.0 und hisax.0 müssen unter /lib/modules/misc zur Verfügung stehen. Dies ist durch isdn4linux gewährleistet.

Anschließend können Sie den Internetzugang unter kde mit kisdn konfigurieren.

### Praxis ISDN-Konfiguration für Red Hat vorbereiten

1. Mounten Sie Ihre CD-ROM mit der DATA BECKER-CD Zusätzliche Anwendungen&kISDN oder stellen Sie sicher, daß das Paket isdntools in irgendeinem Verzeichnis zur Verfügung steht.

```
mount -t iso9660 /dev/hdc /mnt/cdrom
```

2. Wechseln Sie in das Verzeichnis */mnt/cdrom/kISDN* und installieren Sie nacheinander die beiden TAR-Pakete isdnmodules.tar.gz und isdnutils-3.0b2.tar.gr.

```
cd /mnt/cdrom/kISDN
```

tar xzf isdnmodules.tar.gz

**3.** Stellen Sie jetzt sicher, daß der Treiber isdn.0 automatisch erkennt und daß ebenfalls der Treiber hisax.0 nachzuladen ist.

```
/sbin/depmod -a
tar xzf isdnutils-3.0b2.
```

### **ISDN-Vorbereitung für SuSE**

Da es sich bei SuSE um eine deutsche Distribution handelt, ist SuSE natürlich bestens für ISDN-Betrieb gerüstet. Die Konfiguration ist kinderleicht und kann vollständig über YaST gesteuert werden.

Da wir die eigentliche ISDN-PPP-Konfigurationsarbeit über kISDN erledigen wollen, würde es eigentlich genügen, über YaST lediglich das bei SuSE mitgelieferte Paket isdn4linux nachzuinstallieren. Allerdings liefert SuSE den kISDN nicht mit, den Sie sich also daher vom kde-FTP-Server besorgen müssen.

Da SuSE eine vollständige ISDN-Konfiguration inkl. Testanwahlmodul in YaST integriert hat, ist das Fehlen des kISDN entschuldbar. Im Grunde genommen können Sie nach der Installation von isdn4linux direkt zum nächsten Abschnitt gehen und mit der kISDN-Konfiguration fortfahren.

Da die ISDN-Konfiguration mit YaST aber so elegant funktioniert, möchte ich die notwendigen Schritte doch im Schnellverfahren zeigen.

Schauen Sie sich die folgende YaST-PPP-Konfiguration ruhig an. Lassen Sie uns aber nicht vergessen, daß wir uns im Rahmen dieses Buches eine Linux-Gesamtkonfiguration unter Zuhilfenahme des kde (also kisdn) zum Ziel gesetzt haben.

#### PCPraxis Rezept

#### ISDN-Konfiguration mit SuSEs YaST im Schnellverfahren

1. Der Standard-SuSE-Kernel ist bereits für die ISDN-Untertsützung auf Kernelmodulbasis vorbereitet. Starten Sie also daher als root direkt YaST und wählen Sie im Hauptmenü Administration des Systems/Hardware ins System integrieren/ISDN-Hardware konfigurieren.

| 🖳 - 🛛 Terminal                                                                                             |                                                                                                    | - E X |
|----------------------------------------------------------------------------------------------------|----------------------------------------------------------------------------------------------------|-------|
| Datei Einstellungen                                                                                        | Hite                                                                                                    |       |
| Diese Maske erlaubt die<br>Geben Sie die Parameter<br>funktioniert, speichern                              | ONFICURATION DER ISIM-HARDWARE<br>Konfiguration der ISIM-Karta (nur HiSes-Treiber)<br>ein und testen Sie mit "Starten", wenn dies<br>Sie die Paraweter mit "Speichern", Hilfe mit Fil | -     |
| 14L Starten                                                                                                |                                                                                                    |       |
| ISDN-Protokoll                                                                                             | [Euro-15DN (EDSS1)                                                                                                    | 1     |
| Typ der ISDN-Karte                                                                                         | [Teledat 150                                                                                                    | 1     |
| Kennung der Karte<br>Interrupt<br>Memory-Basisadresse<br>10 Port<br>100 Mart (nur für<br>101 Mart (nur für | 1His Sex         :           10         :           0Hex2         0x;300           0Hex2         0x;300           PMP, Hex2         0x;           PMP, Hex2         0x;               |       |
| Optionen zum Laden des<br>:                                                                                | ISDN-Moduls (nur für Spezialfälle notwendig!!)<br>:                                                                                                    |       |
| < Speichern > <                                                                                            | Starten > <isim-paraweter> &lt; Abbruch</isim-paraweter>                                                                                                    | >     |

ISDN-Kartentreiber

- 2. Tragen Sie im abgebildeten Dialogfeld alle Eingaben gemäß unseren Vorgaben ein. Wichtig ist dabei vor allem das Kreuzchen bei *I4L Starten*, wodurch Linux veranlaßt wird, beim Booten das ISDN zu konfigurieren. Die weiteren Angaben hängen von Ihrer Hardware ab. Bei ISDN-Protokoll sollten Sie auf jeden Fall *Euro-ISDN* eintragen. Die Typ und Ressourcen Ihrer ISDN-Karte müssen Sie selbst kennen. Die Telekom-Variante der FRITZ!Card (= AVM A1) heißt übrigens Teledat150.
- **3.** Durch Anklicken der Schaltfläche *Starten* kann die gewählte Konfiguration getestet werden. Wenn alles glattgeht, aktivieren Sie die Schaltfläche *Speichern*. Damit wäre die Hardware vorbereitet.

Weiter geht es mit der Konfiguration eines PPP-Devices. Auch das kann mit YaST erledigt werden.

### Percent PPP-Konfiguration mit SuSEs YaST im Schnellverfahren

**1.** Starten Sie also daher als root erneut YaST und wählen Sie im Hauptmenü Administration des Systems/Netzwerk konfigurieren/Netzwerkgrundkonfiguration.

| P - A Terminal / D >                                                                                                    |
|----------------------------------------------------------------------------------------------------|
| Datei Einstellungen Hilfe                                                                                                    |
| AUSNAH, DES NETZNERKS<br>In disser Nacks können Sie die Grundkoofigzmiten Ihrer Netzwerk-Devices<br>vormehwen, Mit der Furktionntauts für körnen Sie die IP-Adressen einer<br>Netzwerk-Device Festlegen, Mit F7 wird die Handware des Netzwerks<br>konfiguriert, Dies ist nur bei ISDM- und PLIP-Netzwerk notwendig, F8<br>konfiguriert die ISDM-Paraweter, |
| Nummer Aktiv Netzwerktyp Device-Name IP-Adresse PtP-Adresse                                                                                                    |
| IOI         IXI         Ethernat         ethic         182.153.0.1           [1]         []         Bodes FFP         ppp0         0.0.0.0         0.0.0.0           [2]         [X]         ISIM syncPP         192.158.0.99         132.169.0.1           [3]         []         Otesin Bevice>         Qusitzliches Netzwerk anlegen>                    |
| F1-Hilfe F4-Baktivierer F5-Bevice F5-IP-Advesse F7-Barbare F8-150                                                                                                    |
| < F10=Speichern >                                                                                                    |
|                                                                                                    |

Netzwerkgrundkonfiguration

| ) file./tool/Office50/b                 | g → <mark>fit247011/0</mark><br>Datei Bearbei | ffice50.4m/<br>ten Ansicht s | gehe zu Leseza     | ichen <u>C</u> ache | Einstellungen Hi | te × |
|-----------------------------------------|-----------------------------------------------|------------------------------|--------------------|---------------------|------------------|------|
| orlagen                                 | Seite: 11e/home/                              | Ar 🗢 4a<br>Hein/Office50/bin | ue r =             |                     |                  | ~    |
| Jonart                                  | enetur.                                       | Setup log                    | so5abi di          |                     |                  |      |
| Kopieren<br>Verschieb<br>Verknüpfu<br>S | en<br>19<br>office - ×/opt/Office!            | 0/bin/soffice Sta            | rOffice (Verknüpft | ng)                 |                  |      |
|                                         |                                               |                              |                    |                     |                  |      |
| 16 <b>a a</b>                           |                                               | Drei                         |                    | a 🐨                 | 2 n d            |      |

StarOffice-Startsymbol per Drag & Drop auf den Desktop

**3.** Im folgenden Popup-Menü wählen Sie selbstverständlich *Verknüpfung*, und sofort finden Sie Ihr *soffice*-Symbol auf dem Desktop wieder.

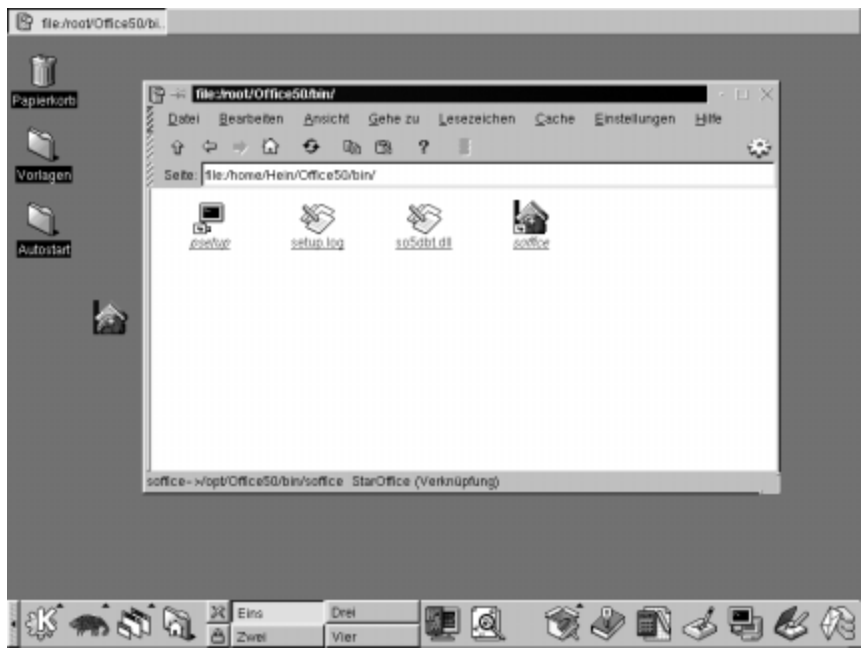

StarOffice-Startsymbol per Drag & Drop auf dem Desktop

**4.** Anschließend können Sie StarOffice per einfachem Mausklick direkt vom Desktop starten.

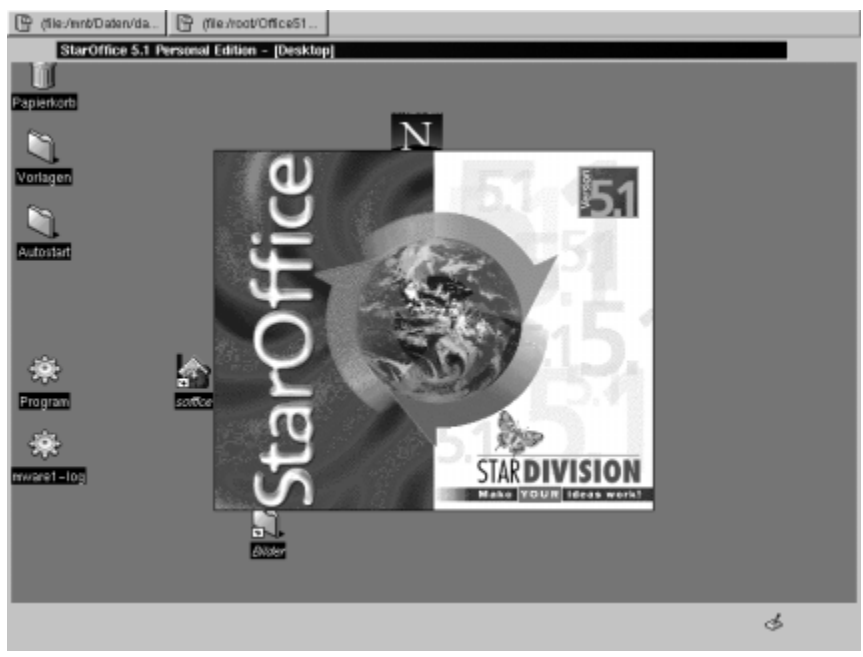

StarOffice-Start

**5.** Sie werden mit einer Begrüßungsmeldung willkommen geheißen. Hier tritt auch bereits der excellente Help-Agent von StarOffice in Aktion, mit dem Sie zu Anfang auch arbeiten sollten. Außerem verfügt StarOffice selbstverständlich auch über eine ausgeklügelte Online-Hilfe, rechts oben im *Hilfe*-Menü.

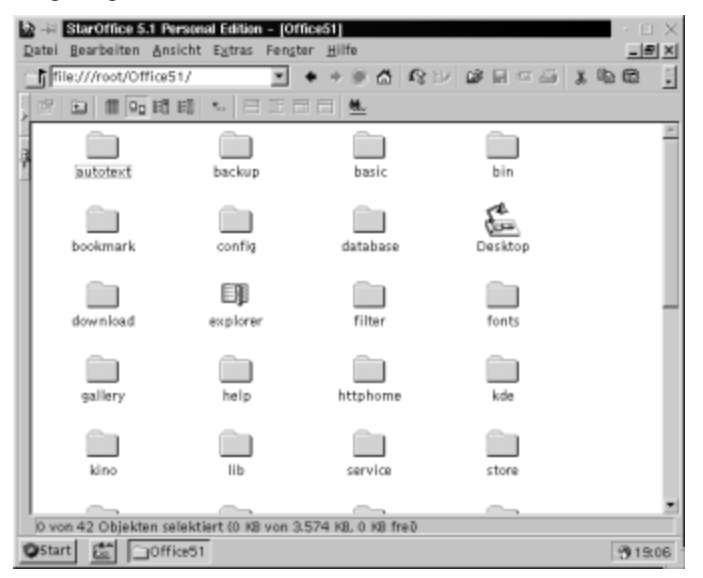

Erster StarOffice-Start

- **6.** Entscheiden Sie, ob Sie sich jetzt oder später registrieren lassen wollen. Da StarOffice im Fall *Ja* direkt auf die Website verzweigt, sollten Sie vorher eine PPP-Verbindung herstellen.
- 7. Durch einen Doppelklick auf *Neuer Text* können Sie jetzt eine neuen Text erstellen.

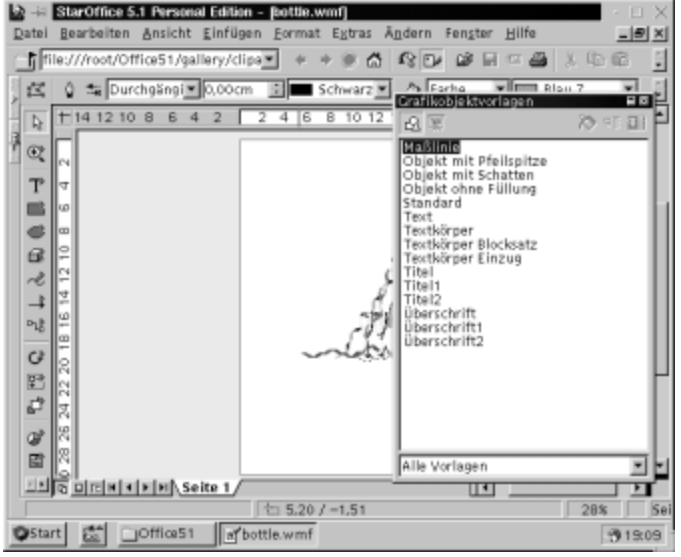

StarWriter in Aktion

8. Wir haben zur Demonstration eine vorhandene Word-97-Datei in den StarWriter geladen. Die Konvertierung klappte ohne Beanstandung. Bitte beachten Sie das Textfeld für die geöffnete Datei: /mnt/Daten. Hier ist ersichtlich, daß wir von StarOffice unter Linux aus auf eine unter /mnt/Daten gemountete VFAT-Partition mit Word-Dateien zugreifen.

Eine weitere Einweisung in die Arbeit mit StarOffice ist nicht Ziel dieses Buches. Wir setzen außerdem voraus, daß Sie über genügend Erfahrung im Umgang mit typischen Office-Anwendungen verfügen, so daß Sie in der Lage sein sollten, Routineaufgaben aus dem Office-Alltag auf StarOffice anzuwenden und sich mit Hilfe der hervorragenden integrierten Online-Hilfe bzw. des Help-Agent auch über die Normalität hinausgehende spezifische StarOffice-Features zu erarbeiten.

# 9.2 Noch ein Office für umsonst: kOffice

Das kde-Office-Paket kOffice ist noch nicht offizieller Bestandteil des kde – einige Applikationen des kOffice befinden sich auch noch im Alpha-Stadium. Trotzdem läßt sich meiner Erfahrung nach mit den einzelnen Applikation des kOffice bereits vernünftig arbeiten. Diese Aussagen gelten vermutlich umso mehr zu dem Zeitpunkt, da Sie dieses Buch in den Händen halten.

Eine von vielen Besonderheiten in der Zielsetzung der kOffice-Entwicklung war und ist ein sehr hohes Maß von sogenanntem gemeinsam verwendbarem Programmcode. Das scheint zwar zunächst nur aus technologischer Sicht (also etwa für Entwickler) interessant zu sein – allerdings haben auch Sie etwas davon. Das kOffice-Paket ist als Ganzes betrachtet (also kWord, kSpread usw. zusammengenommen) im Vergleich zu anderen Office-Paketen rank und schlank und verbraucht daher wesentlich weniger Platz auf der Festplatte und im Arbeitsspeicher.

Allerdings beansprucht das StarOffice-Paket diese Merkmale ebenfalls für sich.

### kOffice besteht zur Zeit aus folgenden Programmteilen

| kOffice      |                                                                   |
|--------------|-------------------------------------------------------------------|
| kWord        | Textverarbeitung auch für komplexe Layouts und DTP.               |
| kSpread      | Eine umfangreiche Tabellenkalkulation mit großem Funktionsumfang. |
| kPresenter   | Ein sehr umfangreiches Präsentationsprogramm, ähnlich PowerPoint. |
| kIllustrator | Vektororientiertes Zeichenprogramm, wie CorelDRAW.                |
| klmage       | Ein einfacher Bildbetrachter, ähnlich kview.                      |
| kFormular    | Ein komfortabler Formeleditor.                                    |
| kDiagramm    | Erstellt Charts und Diagramme.                                    |

kOffice-Bestandteile

Seit neustem befindet sich auch ein Datenbankmodul katabase in der Entwicklung. Selbstverständlich können alle Programmteile untereinander kommunizieren oder Daten austauschen und kombinieren.

### Woher bekommt man kOffice?

Das kOffice müssen Sie sich zur Zeit direkt per Download von der kOffice-Homepage holen. Für das kOffice-Projekt existiert eine eigene Homepage unter:

http://koffice.kde.org

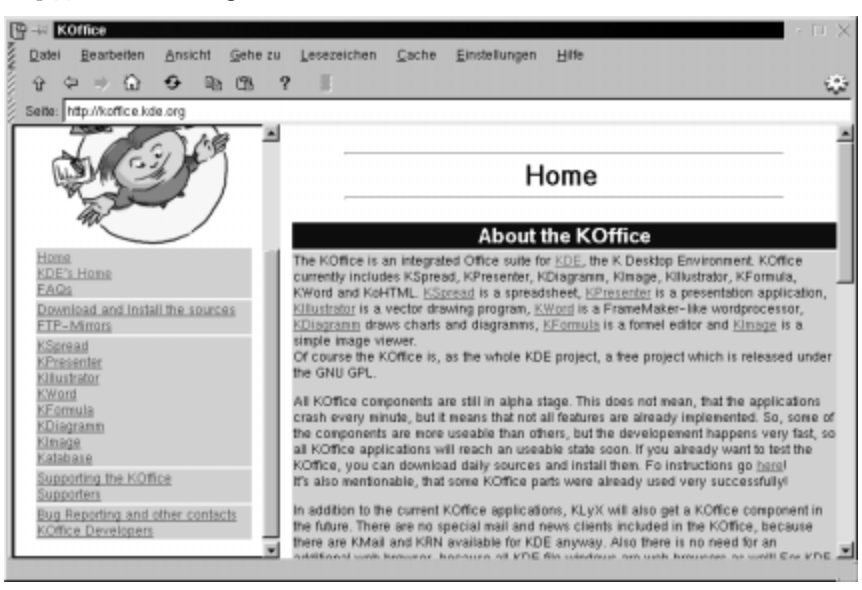

kOffice-Homepage

Hier finden Sie außer den Downloaddateien auch ausführliche Hintergrundinformationen, FAQs, Screenshots und Dokumentationen.

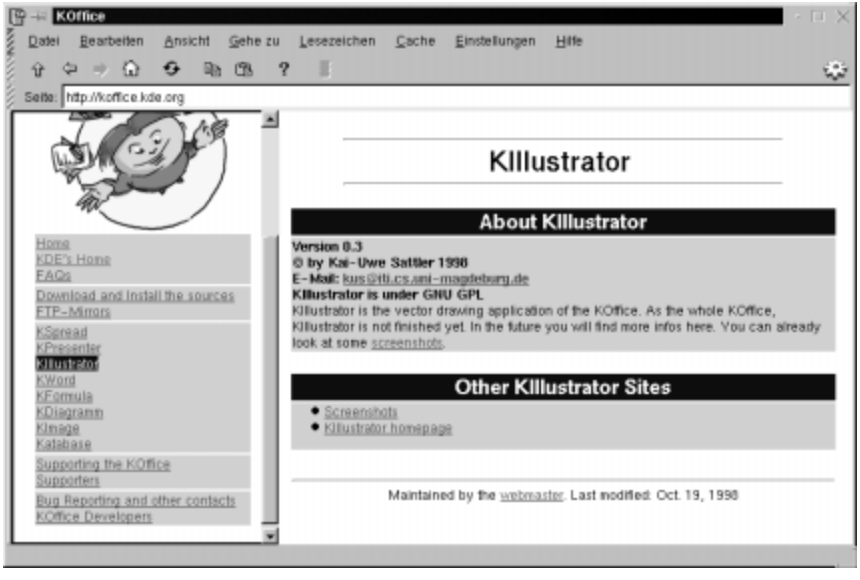

kOffice-Homepgage

Hier finden Sie auch eine exakte Installationsanleitung, von der wir im Abschnitt *kOffice unter Red Hat installieren* Gebrauch machen werden.

Bei SuSE gehts etwas leichter, weil bestimmte Voraussetzungen bereits erfüllt sind. Hier schon mal eine Abbildung der Installationsanleitung.

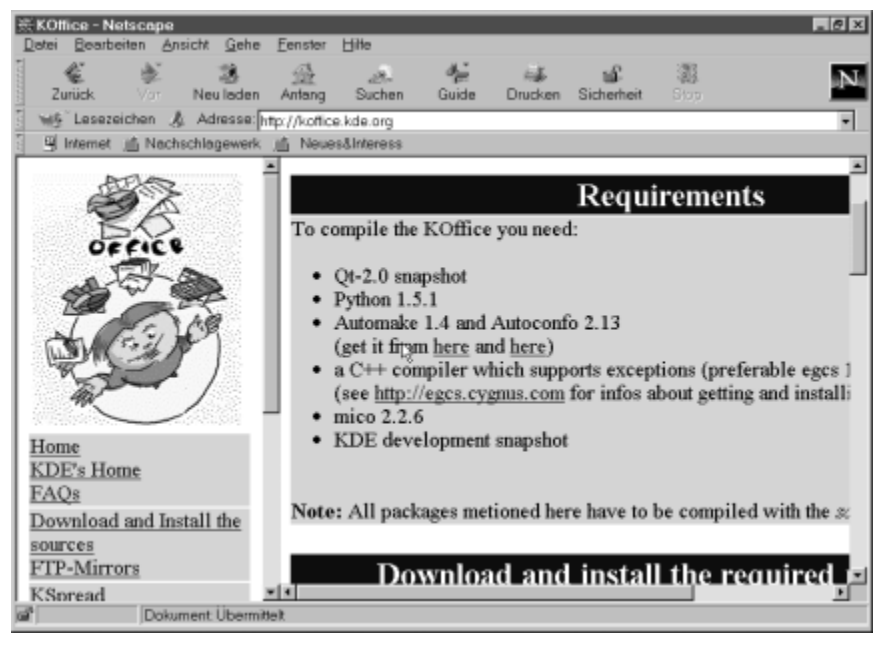

Installation kOffice

### Installation und Voraussetzungen für SuSE

Mit der Installationen wollen wir uns wieder kurz fassen. Sie haben ja auch bis hierher einige Paket-Manager für die unterschiedlichsten Archive-Typen kennengelernt. Allerdings sind für eine erfolgreiche Installation des kOffice wieder mal einige Vorbedingungen zu erfüllen.

Das kOffice läßt sich nur installieren, wenn vorher (einfach ausgedrückt) einige ganz spezielle Programmbibliotheken (Libaries), neben der aktuellen qt-Version (mindestens 1.4) für den kde selbst, installiert wurden. Die wichtigste für kOffice zwingend erforderliche Programmschnittstelle heißt CORBA. Die Funktionalität von CORBA besteht im wesentliche darin, die oben beschriebene Kommunikationsfähigkeit einzelner kde-Programme untereinander zu ermöglichen. Eine freie Implementation von CORBA beinhaltet das Paket Mico.

### Skripts für kOffice entwickeln

Wenn Sie selbst Sktipts für kOffice entwickeln wollen, benötigen Sie noch den Phyton-Interpreter. (Phyton ist eine Skriptsprache für Linux/kde). Das kommt besonders bei der Tabellenkalkulation kSpread sowie dem KIllustrator zum Tragen. Diesen finden Sie auf <u>http://www.phyton.org</u> bzw. ebenfalls auf <u>kOffice.kde.org</u>. Für das Erstellen von Make-Dateien und das Erzeugen von Konfigurationsskripts (auch zur Installation) dienen die Pakete automake 1.4 und autoconf 2.13. Diese werden aber bei den gängigen Distributionen per Default installiert.

Um einen ersten Eindruck vom kOffice zu bekommen, genügt aber die folgende Kurzanleitung für die kOffice-Installation unter SuSE.

### Vorbereitung der kOffice-Installation bei SuSE

Um die CORBA-Library einzurichten, müssen Sie folgende Pakete installieren:

- mico-2.2.3
- CORBA
- kdelibsXXX

Sie finden mico-2.2.3 z. B. auf der erste SuSE-CD im Verzeichnis .../cdrom/suse/d1 und CORBA auf der zweiten SuSE-CD im Verzeichnis .../cdrom/suse/kpa1. Hier liegen beide Pakete im bequemen RPM-Format vor. Red Hat liefert die benötigten Libraries nicht mit. Sie müssen sich daher an die folgende FTP-Anleitung halten. Die kdelibs-Bibliothek sollte bei Ihnen aufgrund unserer kde-Grundinstallation bereits vorhanden sein.

Achten Sie darauf, daß die Pakete in der Online-Version evtl. auch geringfügig anders heißen können oder auch in anderen Paketformaten vorliegen (z. B. tar), je nachdem, wo Sie die Pakete downloaden und in welcher Version. Aber soweit sind Sie ja jetzt mit Ihrem Basiswissen, daß Sie mit den unterschiedlichsten Paketformaten und deren Manager-Programmen umgehen können. Eine genaue Beschreibung der beiden für CORBA erforderlichen Pakete können Sie den für SuSE den beiden Abbildungen der RPM-Abfrage mit kpackage entnehmen. Außerdem benötigen Sie natürlich das Paket kOffice selbst. Wir gehen davon aus, daß Sie sich die aktuellste Version kOffice-99XXXX-Xi386.rpm (Die XXX stehen für das jeweils aktuelle Dateidatum.) in binärer Form oder kOffice-1999XXXX-source-qt2X.tar.gz als Quelltext (auch hier stehen die X für das aktuelle Datum der Version) entweder von einer Heft-CD oder per Download vom kde-Server besorgt haben. Hier zur Wiederholung noch einmal der aktuelle FTP-Pfad:

ftp://ftp.kde.org/pub/unstable/applications/office/koffice

Im zweiten Fall müssen Sie das Paket natürlich nach dem Auspacken erst noch übersetzen. Wir verwenden hier im SuSE-Beispiel das vereinfachte Verfahren mit der bereits kompilierten RPM-Version. Im nächsten Abschnitt für Red Hat und andere Distributionen nehmen wir dann die Source-Version. Sie finden außerdem eine kOffice-Version auf den SuSE CDs in der Serie kde-Apha.

| 📾 -i4 kpackage                         |                             | ×                                                                                                    |
|----------------------------------------|-----------------------------|----------------------------------------------------------------------------------------------------|
| Datei <u>P</u> ackages Einste          | llungen ⊆ache               | Hite                                                                                                 |
| 医尿道 化化化化                               | Ż                           |                                                                                                    |
| Installians Dakat                      | Eigenschaften               | Dateiliste                                                                                           |
| Installiere Paket                      | Name                        | nico                                                                                                 |
|                                        | Inhalt                      | Mico is CORBA                                                                                        |
|                                        | Version                     | 2.2.3-19                                                                                             |
|                                        | Gruppe                      | unsorted                                                                                             |
| P Upgrade                              | Größe                       | 21664854                                                                                             |
|                                        | Beschreibung                | Free implementation of the basic CORBA 2.0 specification. Is                                         |
| Ersetze Dateien                        |                             | needed for example to compile koffice. Documentation:<br>/uss/doc/packages/mico:Nollpircsed :Heligne |
| C Exectes Pokets                       |                             | Authors:                                                                                             |
| Criege Labere                          |                             | Kay Röder <mico@cs.uni-frankfurt.de></mico@cs.uni-frankfurt.de>                                      |
|                                        |                             | Amo Puder <mico@cs.uni-frankfurt.de></mico@cs.uni-frankfurt.de>                                      |
| Ciberprüfe Abhängigkeiten              | Ungelöste<br>Abhängigkeiten | libstdc++.so.2.9                                                                                     |
|                                        | Distribution                | SuSE Linux 6.1 (I386)                                                                                |
| i lest (keine installation)            | Hersteller                  | SuSE GmbH, Nuemberg, Germany                                                                         |
|                                        | Ersteller                   | feedback@suse.de                                                                                     |
|                                        | Erzeugt am                  | Son 04 Apr 1999 23:32:30 CEST                                                                        |
|                                        | l .                         |                                                                                                    |
|                                        |                             |                                                                                                    |
| Installieren Abbruch                   |                             |                                                                                                    |
| Installere: Annt/cdron/suse/d1/hico.rp | m                           |                                                                                                    |

Mico-Paketbeschreibung

| 📾 📲 kpackage                          |                             | ×                                                                                                    |
|---------------------------------------|-----------------------------|----------------------------------------------------------------------------------------------------|
| Datei Packages Einstei                | lungen <u>C</u> ache        | Hille                                                                                                    |
| 1 P P P A 1 1                         | ,<br>,                      |                                                                                                    |
| Installiers Daket                     | Eigenschaften               | Dateiliste                                                                                                    |
| Installiere Paket                     | Name                        | corba                                                                                                    |
|                                       | Inhalt                      | corba                                                                                                    |
|                                       | Version                     | 1.1pre2-18                                                                                                    |
|                                       | Gruppe                      | unsorted                                                                                                    |
| P Upgrade                             | Größe                       | 7043186                                                                                                    |
|                                       | Beschreibung                | Corba means "Comman Object Request Broker Architecture"                                                                                                    |
| Ersetze Dateien                       |                             | and defines an interface, over which program components<br>can communicate. This package is based on the corba.                                                                    |
| F Ersetze Pakete                      |                             | inprementation mice and contains everything that is needed<br>to use corba together with KDE. It is needed by some of the<br>newer KDE programs, including koffice in first place. |
| 🛛 Überprüfe Abhängigkeiten            |                             | Authors: The KDE Team -kde@kde.org>                                                                                                    |
| Test (keine Installation)             | Ungelöste<br>Abhängigkeiten | klibs , glib , libkdeutil.so.2 , libkitml.so.2 , libkio.so.2 , libkico.so.2 , libkico.so.2 , libkico.so.2 9                                                                        |
|                                       | Distribution                | SuSE Linux 6.1 (I386)                                                                                                    |
|                                       | Hersteller                  | SuSE GnbH, Nuemberg, Gemany                                                                                                    |
|                                       | Ersteller                   | feedback@suse.de                                                                                                    |
|                                       | Erzeugt am                  | Mon 05 Apr 1999 17:38:20 CEST                                                                                                    |
| Installieren Abbruch                  |                             |                                                                                                    |
| Installere: Annt/coron/susee.ps1/corb | a.rpm                       |                                                                                                    |

CORBA-Paketbeschreibung

Exemplarisch verwenden wir im Beispiel die RPM-Versionen der beiden Pakete Mico und CORBA von der SuSE-6.1-CD mit dem Paket-Manager xrpm. Natürlich können Sie auch kpackage oder glint nehmen. Sobald beide Pakete installiert sind, werden wir sofort (also ohne *xrpm* zu beenden) das kOffice-Paket selbst installieren.

PCPraxis Rezept

#### kOffice mit CORBA unter SuSE installieren

1. Starten Sie einen beliebigen RPM-Paket-Manager (im Beispiel xrpm) und stellen Sie wie üblich den Installationspfad zu Ihren RPM-Archiven her. Wir haben im Beispiel vorher alle drei die kOffice-Installation betreffenden Pakete von der CD in ein gemeinsames Verzeichnis kopiert. Beginnen Sie mit mico.rom und klicken Sie anschließend die *Install*-Schaltfläche.

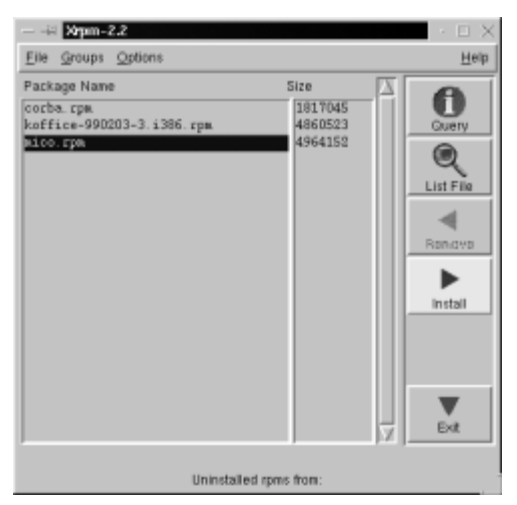

Paket mico installieren

2. In gleicher Weise verfahren Sie mit CORBA.

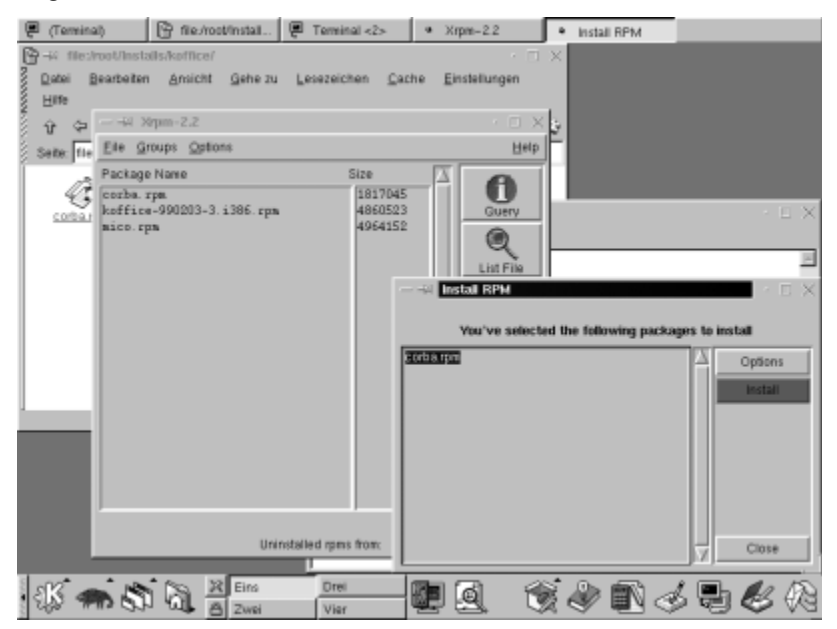

CORBA installieren

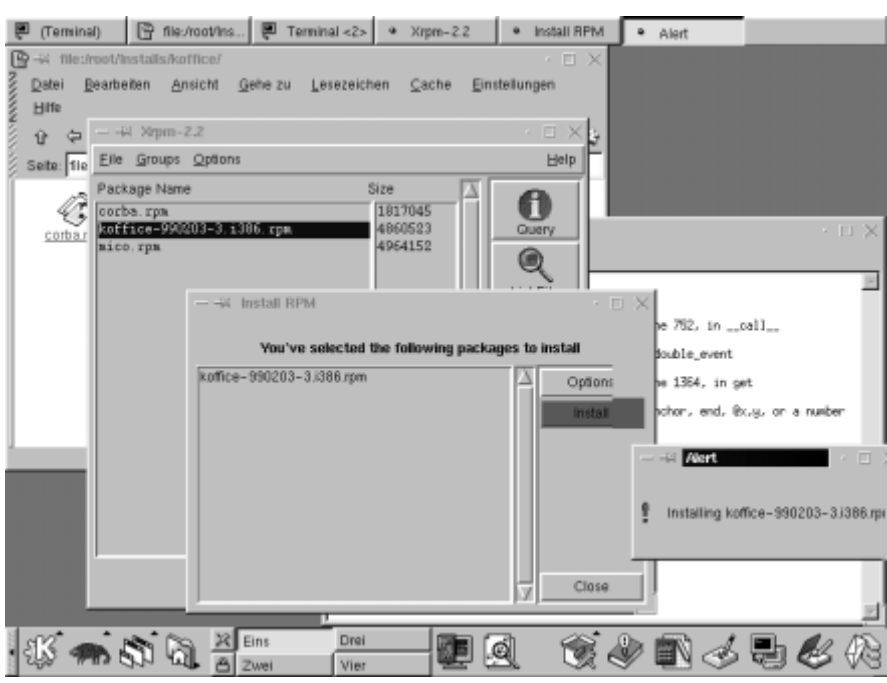

3. Anschließend können Sie das Paket kOffice selbst installieren.

kOffice-Paket installieren

**4.** Sie brauchen den kde nicht neu zu starten, wie Sie es vielleicht von Windows 95 her gewohnt sind. Sie können die einzelnen kOffice-Programme direkt an der Text-konsole aufrufen.

### Das kOffice für Red Hat in der FTP-Version

### Vorbereitung der kOffice-Installation bei der FTP-Version

Selbstverständlich finden Sie die passenden Pakete auch immer in der jeweils aktuellsten Version auf der kOffice-Homepage unter <u>http://koffice.kde.org</u>. Der exakte Downloadpfad für kOffice lautet:

ftp://ftp.kde.org/pub/unstable/applications/office/koffice

Auf *kofffice.kde.org* ist auch die kOffice-Installation ausführlich beschrieben. Allerdings müssen die FTP-Versionen der beiden Pakete Phyton und mico im Gegensatz zu den SuSE-Libaries noch von Hand übersetzt werden. Wie das geht und welche Reihenfolge dazu einzuhalten ist, haben wir in der untenstehende Tabelle zusammengefaßt.

E.

| Downloa              | dpfad: ftp://ftp.kde.c              | org/pub/kde/unstable/required4KDE-2.0/                                                                                       |
|----------------------|-------------------------------------|----------------------------------------------------------------------------------------------------|
| Install-<br>Schritte | Paket/Libary<br>Paketname           | Installation<br>Kopieren Sie die drei Pakete in ein gemeinsames<br>Verzeichnis                                               |
| 1.)                  | Python 1.5.1<br>python-1.5.1.tar.gz | tar xvfz python-1.5.1.tar.gz<br>cd Python-1.5.1<br>./configure<br>make all<br>make install (as root)                         |
| 2.)                  | mico 2.2.6<br>mico-2.2.6.tar.gz     | tar xvfz mico-2.2.6.tar.gz<br>cd mico<br>./configure -disable-mini-stl<br>make all<br>make install (as root)                 |
| 3.)                  | KOffice<br>kOffice-XXXXXX.tar       | bunzip kOffice-XXXXX.tar.bz2<br>tar xvf kOffice-XXXXX.tar<br>cd kOffice<br>./configure<br>make all<br>make install (as root) |

Um kOffice zu kompilieren, benötigen Sie:

Voraussetzungen und Installation für kOffice

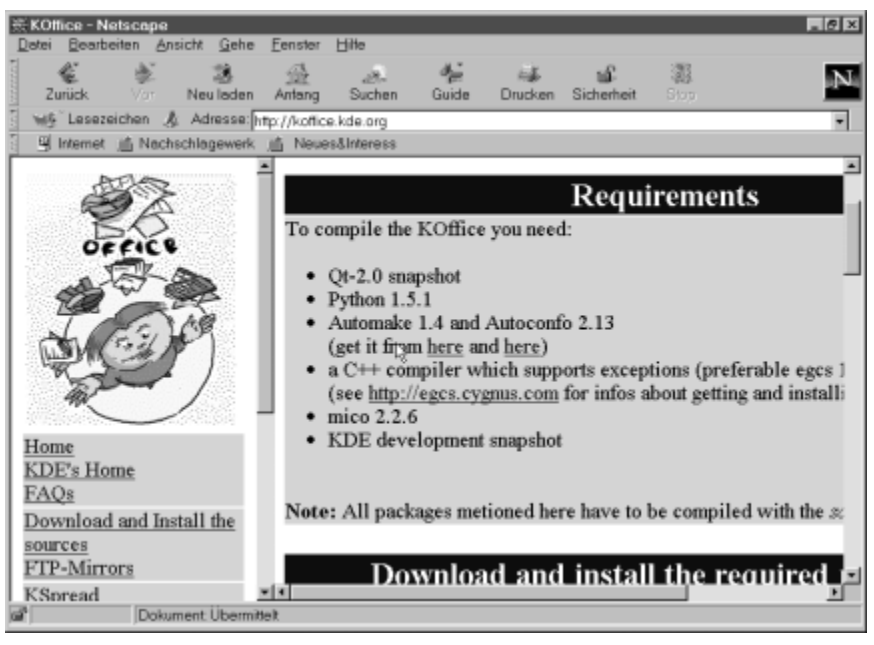

Voraussetzungen für die Installation

Zu der Abbildung ist folgendes zu ergänzen: Phyton 1.5.1 brauchen Sie nicht in jeden Fall, es sollte für Sie aber kein Problem sein, das Paket zu installieren. Bei *Mico* tut es auch die Version 2.2.3. (Bitte nicht 2.2.4 verwenden !) Der aktuelle C++-Compiler sollte bei Ihnen bereits installiert sein.

Verwenden Sie eine ältere Distribution als Red Hat 5.2 oder SuSE 6.0, sollten Sie sich den C++-Compiler egcs von der in der Abbildung genannten Cygnus-Homepage besorgen. Was die QT-Libary betrifft, genügt ebenfalls die bei Ihnen installierte Version 1.4. Ein Update kann auch hier nicht schaden.

Weiter geht es mit der ebenfalls online ausführlich dokumentierten Installationsanweisung:

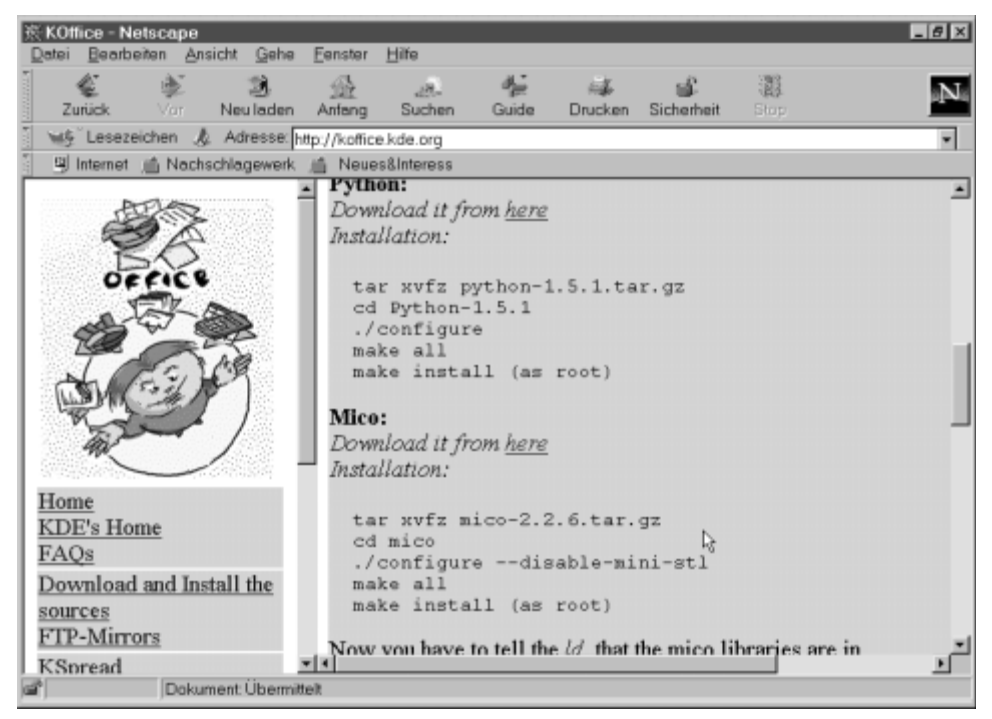

Installation von Mico (CORBA-Schnittstelle) und Phyton

Die Anweisungen der Tabelle finden Sie ebenfalls in der Installationsanleitung der kOffice-Homepage wieder, wie die folgenden Abbildungen zeigen:

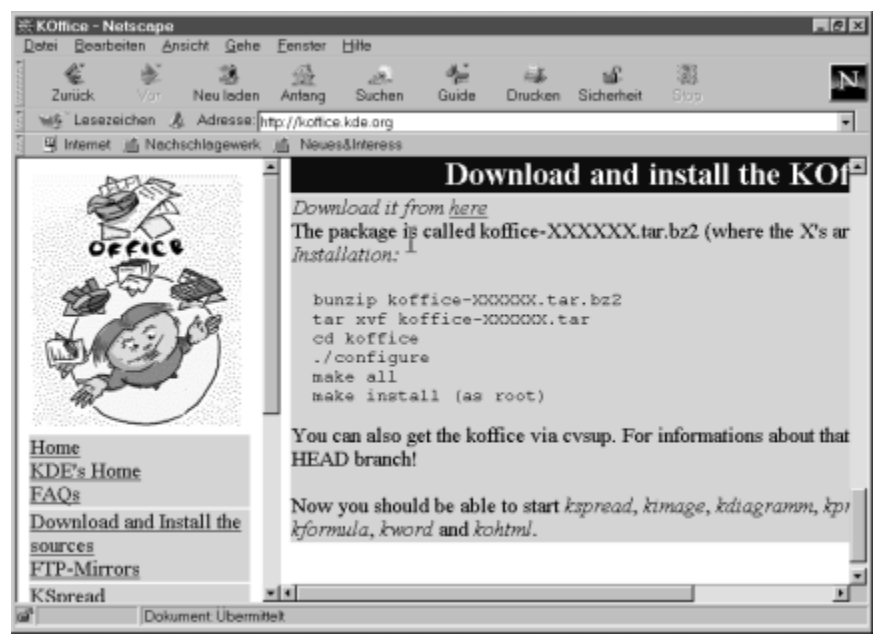

Installationsanleitung kOffice

Weiter geht es mit der Installationsanweisung für kOffice selbst. Beachten Sie, daß auch hier zwei Packprogramme nacheinander zum Einsatz kommen. Zunächst *bunzip* und anschließend *tar*. In welchem Verzeichnis Sie die eigentliche De-Komprimierung (das Auspacken) durchführen, ist egal, denn die Packer bunzip bzw. tar setzen ja bekanntermaßen die Pfade für die eigentliche Installations-Version selbstständig. Mit *make install* wird dann die eigentliche Installation des ausgepackten Pakets als *root* in Gang gesetzt.

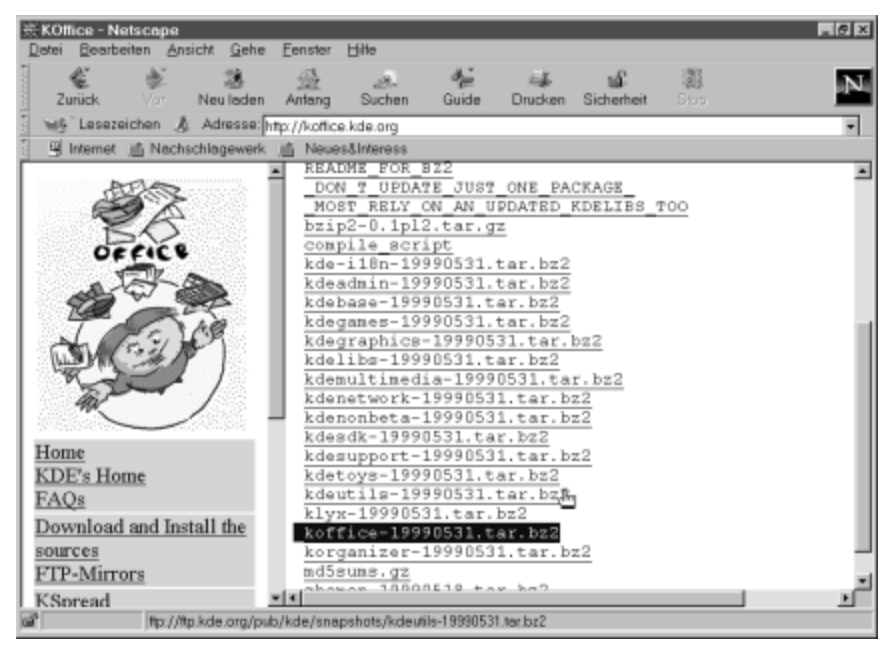

Download von kOffice

### kOffice starten – Erster Eindruck

Jetzt können wir uns einzelne Programmteile des kOffice ansehen. Öffnen Sie dazu das kde-Applikationenverzeichnis unter /opt/kde/bin.

Praktischer ist es natürlich, Sie erzeugen sich mit Ihren bisherigen Kenntnissen einen Order auf dem Desktop und legen darin alle kOffice-Programme per Drag & Drop als Verknüpfung ab. Die einzelnen kOffice-Programme (kWord, kSpread, kIllustrator usw.) befinden sich nach der Installation allesamt unter /opt/kde/bin, wie andere kde-Programme auch.

| 🕒 斗 files    | opt/kde/bin  | 1            |                 |                     |               | - P.             | $\square X$ |
|--------------|--------------|--------------|-----------------|---------------------|---------------|------------------|-------------|
| 💈 Datei 🛽    | jearbeiten   | Ansicht      | <u>G</u> ehe zu | <u>L</u> esezeichen | <u>C</u> ache | Einstellungen    |             |
| §∐ine        |              |              |                 |                     |               |                  |             |
| <u></u>      | ⇒ 🛈          | 9 B          | CB ?            | 1                   |               |                  | -           |
| Seite: file. | /opt/kde/bir | V            |                 |                     |               |                  | _           |
| kspread      | .bin ksp     | oread filter | k.spread        | filler k            | starf         | ksticker         |             |
|              |              |              | <u>.bin</u>     |                     |               |                  |             |
|              | 2            | £2           | - ÷             | e d                 | <u></u>       | ÷                |             |
| kswam        | kss          | ktalkd       | ktalkd          | lg k                | user          | kv4lsetup        |             |
| 6            |              | .099.        | .efe            |                     | e\$9.         |                  |             |
| 26           | )<br>        | 292          | 200             |                     | 505           | 292              |             |
| KYIEV        | Υ.<br>Υ      | 5.03         | <u>Event</u>    | 2 1                 | 699B          | <u>issued in</u> |             |
| - ÷          | þ            | £            |                 | 4                   | ŝ.            | ÷                | 11          |
| kempa        | ger k        | Amsound      | buord           | kw:                 | ord.bin       | kworldwatch      |             |
|              |              |              |                 |                     |               |                  | *           |
|              |              |              |                 |                     |               |                  |             |

kWord starten

### kWord

Zunächst meldet sich kWord mit einem Vorlagen-Assistenten. Hier müssen Sie sich entscheiden, ob Sie mit einer normalen Textvorlage arbeiten möchten oder ob Sie komplex layoutete Dokumente im DTP-Stil im Sinn haben.

| Vortage auswählen  | ×  |
|--------------------|----|
| Wordprocessing DTP |    |
|                    |    |
| Two Columns        |    |
|                    | ОК |

kWord-Vorlagen

Anschließend landen Sie im kWord-Hauptfenster. Die Funktionsweise ist so, wie man es von einer Textverarbeitung erwartet. Wenn Sie einmal mit Microsoft Word gearbeitet haben, sollten Sie auf Anhieb mit kWord zurechtkommen.

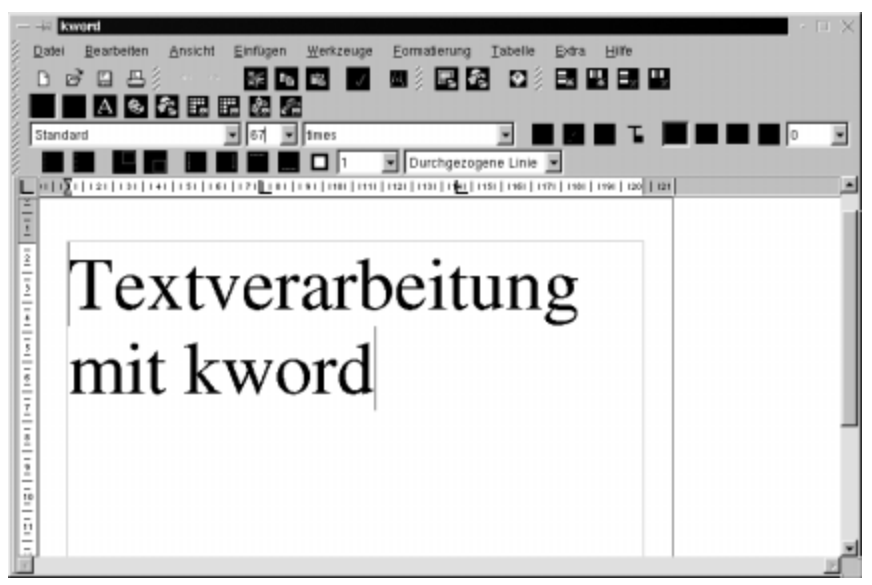

kWord

### kSpread

Die Tabellenkalkulation des kOffice heißt kSpread und findet sich ebenfalls unter /opt/kde/bin und ist beinahe so leistungsfähig wie Microsoft Excel. Der Umgang mit kSpread ist aber jedenfalls kein Problem, wenn Sie schon einmal mit Excel gearbeitet haben.

| $\ \hat{\boldsymbol{s}}_{i}\  = \ \boldsymbol{\delta}_{i}\ $ | kspread          |                   |         |         |         |                   |                 |          |        |        |   | - E X    |
|--------------------------------------------------------------|------------------|-------------------|---------|---------|---------|-------------------|-----------------|----------|--------|--------|---|----------|
| Dat                                                          | ei <u>B</u> earb | etten <u>Ansi</u> | cht Dat | ten Ord | ner Eom | nat <u>S</u> krip | te <u>H</u> ife |          |        |        |   |          |
| έn.                                                          | e 🛛              | 马尔勒               | 36 (3)  | . B. U  | U.B. U  | ų.                |                 |          |        |        |   |          |
| 8 Con                                                        | ution            |                   | - B     | 1 .0.   | *       |                   | - 1             | 0. 100 . | a 8 m  | III IN |   |          |
| -                                                            |                  | 10                |         | · .     | ~       |                   | •               |          | 10 / W |        |   |          |
| 83                                                           | X                |                   |         |         | _       |                   |                 |          |        |        |   |          |
|                                                              | A                | B                 | c       | D       | E       | F                 | G               | н        |        | J      | K | L .      |
| 1                                                            | Unsetz           | Detten.           |         |         |         |                   |                 |          |        |        |   |          |
| 2                                                            | _                | 12.05.99          |         |         |         |                   |                 |          |        |        |   | _        |
| 3                                                            | -                | - 1               |         |         |         |                   |                 |          |        |        |   |          |
| 4                                                            | -                |                   |         |         |         |                   |                 |          |        |        |   |          |
| 0                                                            | -                |                   |         |         |         |                   |                 |          |        |        |   |          |
| 2                                                            | -                |                   |         |         |         |                   |                 |          |        |        |   |          |
| 8                                                            | -                |                   |         |         |         |                   |                 |          |        |        |   |          |
| 9                                                            | -                | -                 |         |         |         |                   |                 |          |        |        |   |          |
| 10                                                           |                  |                   |         |         |         |                   |                 |          |        |        |   |          |
| 11                                                           |                  |                   |         |         |         |                   |                 |          |        |        |   |          |
| 12                                                           | -                |                   |         |         |         |                   |                 |          |        |        |   |          |
| 13                                                           |                  |                   |         |         |         |                   |                 |          |        |        |   |          |
| 1-6                                                          |                  |                   |         |         |         |                   |                 |          |        |        |   |          |
| 15                                                           |                  |                   |         |         |         |                   |                 |          |        |        |   |          |
| 16                                                           |                  |                   |         |         |         |                   |                 |          |        |        |   |          |
| 17                                                           |                  |                   |         |         |         |                   |                 |          |        |        |   |          |
| 18                                                           |                  |                   |         |         |         |                   |                 |          |        |        |   |          |
| н 4                                                          |                  | able1/            |         |         |         |                   | •               |          |        |        |   | <u> </u> |

kSpread